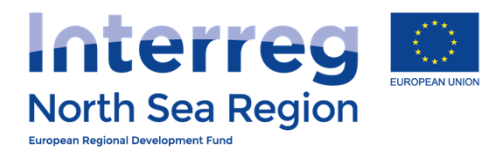

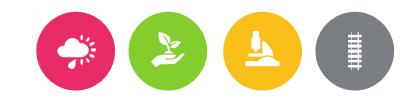

## Financial reporting and First Level Control

#### How to use the Online Monitoring System Version August 2016

#### **VB/NSRP Online Monitoring System**

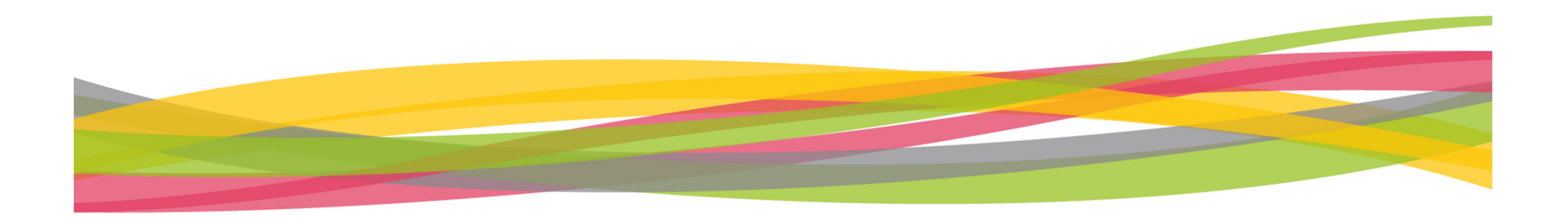

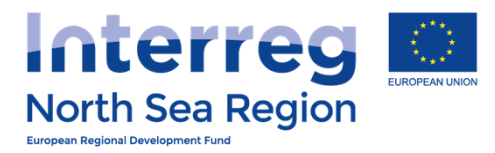

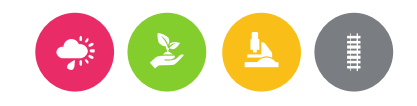

## Agenda

### + Beneficiary

- + Beneficiaries access (slide 7)
- + FLC designation (slide 11)
- + Beneficiary Authorised Signatory (slide 22)
- + Reporting templates (slide 27)

### + First Level Control

+ Verification of expenditures (slide 47)

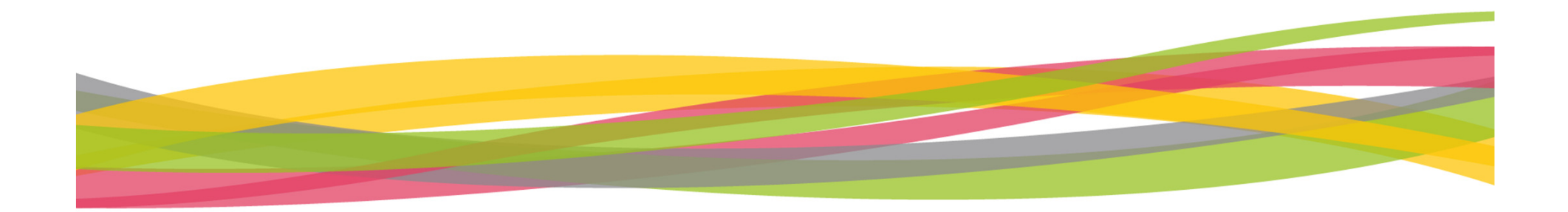

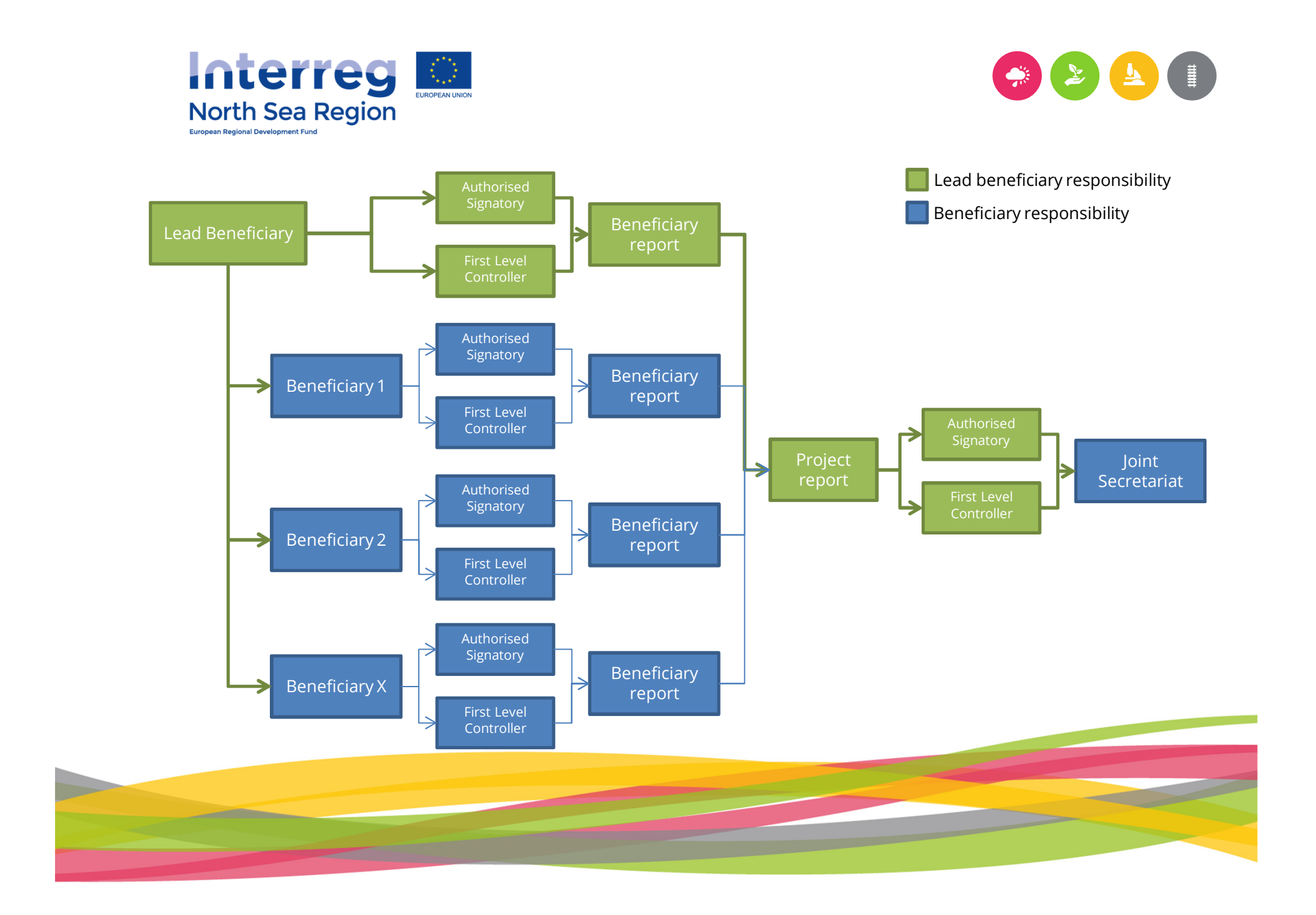

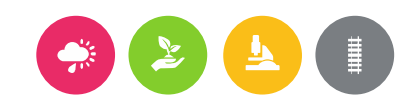

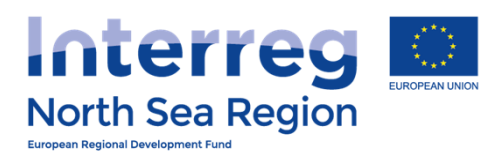

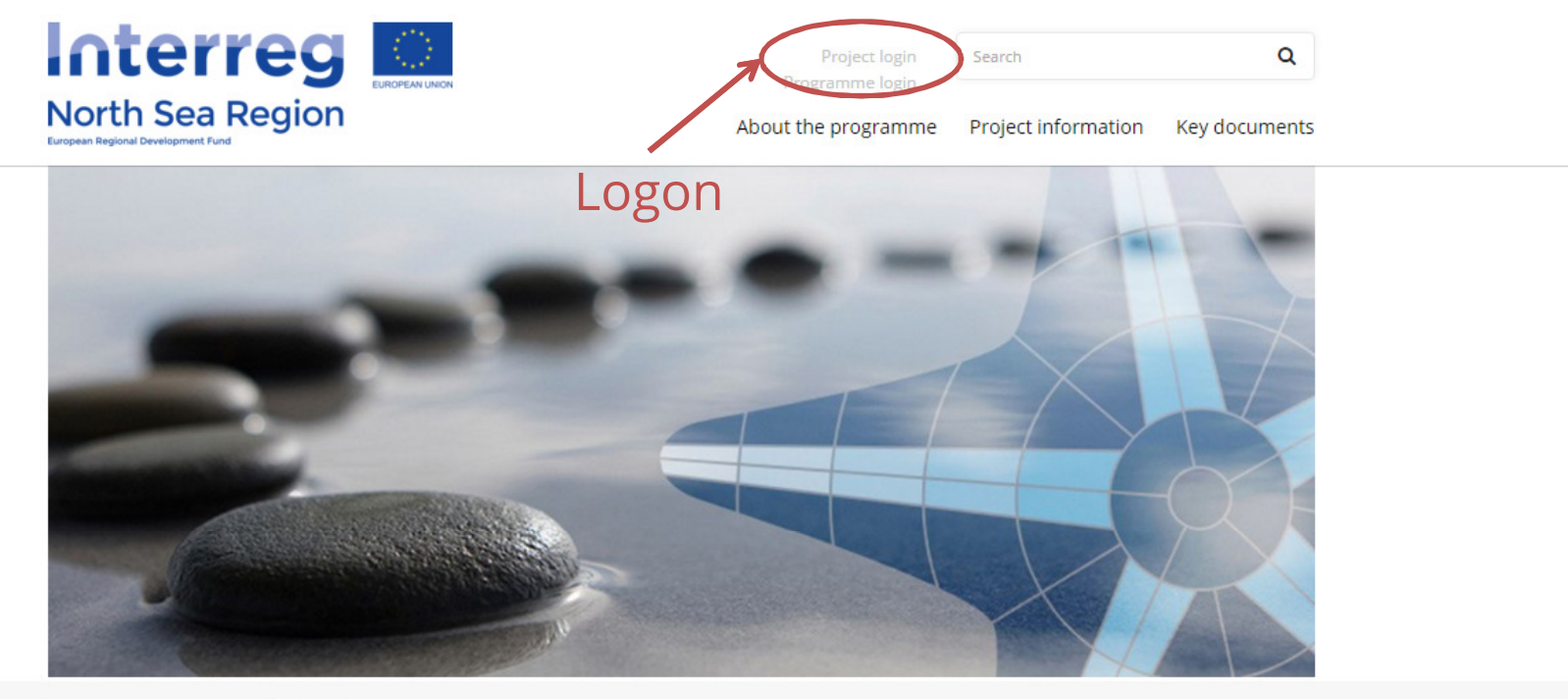

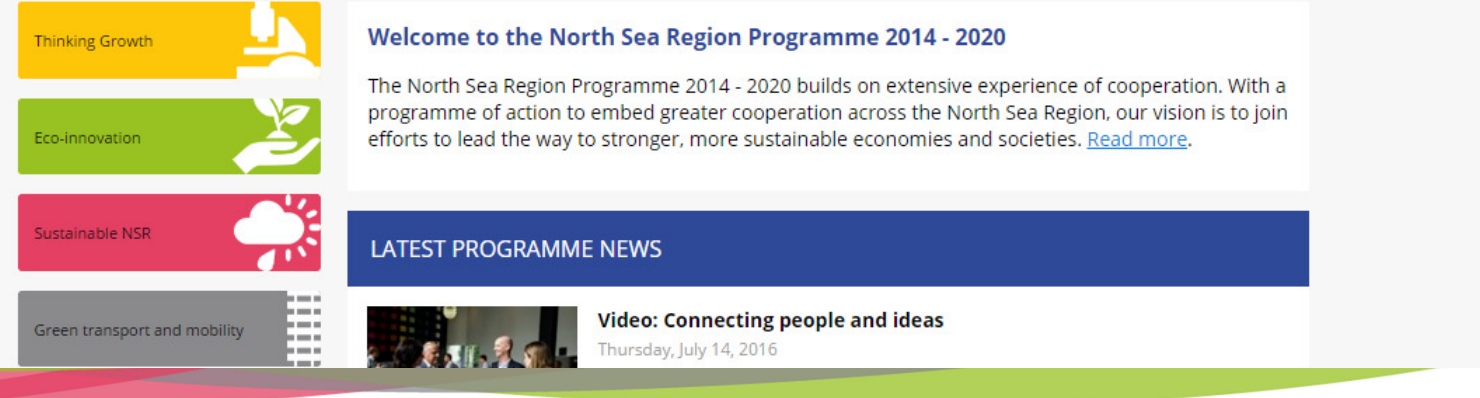

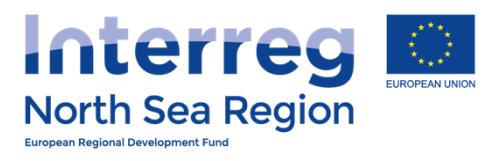

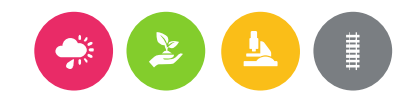

|                                                         | Project login<br>Programme login                  | Search Q                                                   |
|---------------------------------------------------------|---------------------------------------------------|------------------------------------------------------------|
| North Sea Region<br>European Regional Development Fund  | About the programme                               | Project information Key document:                          |
| Project login                                           |                                                   |                                                            |
| Thinking Growth Project                                 | et login                                          |                                                            |
| Eco-innovation                                          | new project, report on your approved<br>Update yo | project webspace<br>our project webspace with news, events |
| Sustainable NSR                                         | t. groups.                                        | content relevant for your target                           |
| Green transport and mobility                            | Ƴ Tweet in Share G+ Share ⊠ 🖨                     |                                                            |
| Updates to fact sheets                                  |                                                   |                                                            |
|                                                         |                                                   |                                                            |
| If you are developing or<br>implementing a project with |                                                   |                                                            |
| the North Sea Region<br>Programme, make sure you        |                                                   |                                                            |
| rules and procedures.                                   |                                                   |                                                            |

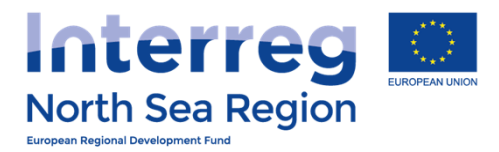

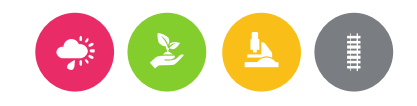

## Beneficiary

- + Beneficiaries access
- + FLC designation
- + Reporting

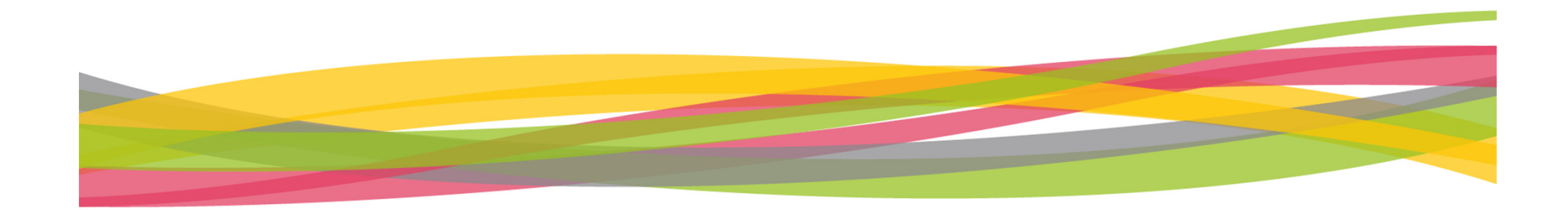

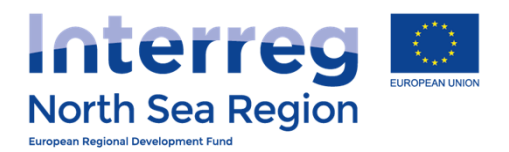

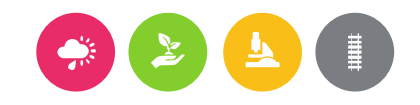

## Beneficiaries access

How the lead beneficiary invites beneficiaries to the Online Monitoring System

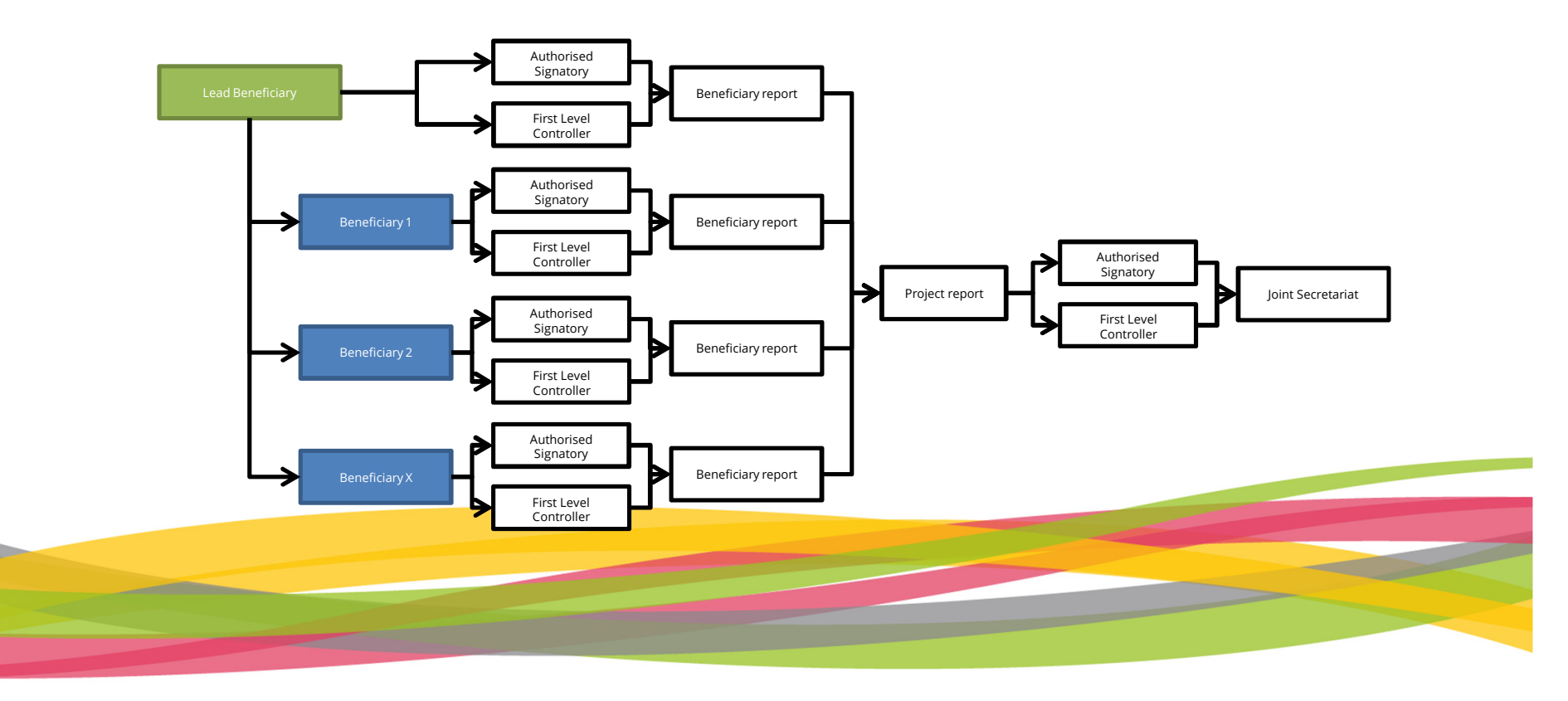

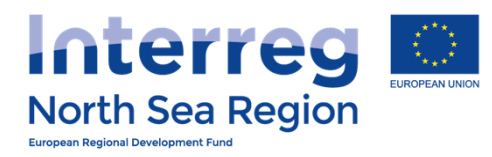

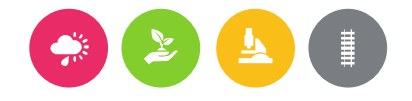

| HOME   PROJECT IDEAS   I LIF   O Add new   PROJECT APPLICATIONS   W LAR   O Add new   O Add new   O Add new   O Add new   O Contracts   O Add new   O Contracts   O Add new   O Add new   O Add new   O Add new   O Add new   O Add new   O Add new   O Add new   O Add new   O Announcements   O Announcements   O                                                                                                    | VB/NSRP Online M     | Monitoring Syste        | em                                                          | <b>6</b> A                       | ©29:46                   | 🖄 Demo Leadben 🗸 |
|----------------------------------------------------------------------------------------------------|----------------------|-------------------------|-------------------------------------------------------------|----------------------------------|--------------------------|------------------|
| HONE       # Home > Partners access > Project Beneficiaries         PROJECT IDEAS       Ist         Ist       In this overview you can see the beneficiary is responsible for assigning their own LEAR/Authorised Signatory. Project Managing Users can not assign LEAR/As to a specific Beneficiary.         PROJECT APPLICATIONS       Image: Contracts         Add new       Image: Contracts         Contracts       Image: Contracts         FLC Designations       Image: Contracts         Announcements       End Among (UNTED KINGDOM)         Messages       FDA Stockholm (SWEDEN)         Image: FDA Cordinating (GERMANY)       Demo Leadben # Apogee         Image: FDA Cordinating (GERMANY)       Image: FDA London         Image: FDA Brussels (BELGUNA)       Image: FDA Brussels (BELGUNA)         Image: FDA Brussels (BELGUNA)       Image: FDA Brussels (BELGUNA)         Image: FDA Brussels (BELGUNA)       Image: FDA Brussels (BELGUNA)         Image: FDA Brussels (BELGUNA)       Image: FDA Brussels (BELGUNA)         Image: FDA Brussels (BELGUNA)       Image: FDA Brussels (BELGUNA)                                                                                                    |                      | Partners acces          | ss / Project Beneficiaries                                  |                                  |                          |                  |
| PROJECT IDEAS   Isr   Add new                                                                                                    | НОМЕ                 | Home > Partners acc     | cess > Project Beneficiaries                                |                                  |                          |                  |
| ♀ Lbt ▲   ♠ Add new   PROJECT APPLICATIONS   ● Add new   ● Add new   ● Add new   ● Add new   ● Add new   ● Contracts   ● Ltst   ● Contracts   ● Ltst   ● Contracts   ● Announcements   ● Announcements   ● Message user   ● DA Kord (NORWAY)   ● Demo Leadben @ Apogee   25/07/2016   Accepted   ● DA German Coordinating (GERMANY)   ● DA German Coordinating (GERMANY)   ● Invite   ● DA Brussels (BELGIUM)   ● Invite   ● DA Brussels (BELGIUM)   ● Invite   ● DA Amsterdam (THE NETHERLANDS)                                                                                                    | PROJECT IDEAS        |                         | ,                                                           |                                  |                          |                  |
| Add new   PROJECT APPLICATIONS   Ibit   Ibit <t< td=""><td>♀ List &lt;</td><td>(i) In this overview yo</td><td>u can see the beneficiaries of your approved projects and i</td><td>invite them to join the OMS with</td><td>n control over beneficia</td><td>ary-specific</td></t<>                                                                                                    | ♀ List <             | (i) In this overview yo | u can see the beneficiaries of your approved projects and i | invite them to join the OMS with | n control over beneficia | ary-specific     |
| PROJECT APPLICATIONS   Ist   Add new   Add new   Contracts   Ist   Ist <td>+ Add new</td> <td>not assign LEAR/AS to</td> <td>o a specific Beneficiary.</td> <td>and own LEAR/Autorised sign</td> <td>atory, rroject managin</td> <td>y osors can</td>                                                                                                    | + Add new            | not assign LEAR/AS to   | o a specific Beneficiary.                                   | and own LEAR/Autorised sign      | atory, rroject managin   | y osors can      |
| Contracts   Image: Status   So   records     So     Image: Status     So     Image: Status     So     Image: Status     So     Image: Status     So     Image: Status     Image: Status <td>PROJECT APPLICATIONS</td> <td></td> <td></td> <td></td> <td></td> <td></td>                                                                                                    | PROJECT APPLICATIONS |                         |                                                             |                                  |                          |                  |
| Add new   50   Contracts   50   FLC Designations   COMMUNICATION   Announcements   Message user   FDA Nord (NORWAY)   Demo Leadben @ Apogee   25/07/2016   Accepted   Message user   FDA Nord (NORWAY)   Demo Leadben @ Apogee   25/07/2016   Accepted   Message user   FDA Nord (NORWAY)   Demo Leadben @ Apogee   25/07/2016   Accepted   My acco   1   Empericuaries Access                                                                                                    | 🖹 List <             | 🕅 AA11 FULL DEM         | IO APPLICATION1                                             |                                  |                          |                  |
| Action Beneficiary User account Invitation date Status   FLC Designations Message user FDA Lead Ben DK (DENMARK) Demo Leadben @ Apogee 28/08/2016 Accepted   Messages FDA Stockholm (SWEDEN) FDA Stockholm @ FDA 05/07/2016 Accepted   Message user FDA Nord (NORWAY) Demo Leadben @ Apogee 25/07/2016 Accepted   Message user FDA Cerman Coordinating (GERMANY) Nick Brit @ FDA London 08/07/2016 Accepted   Invite FDA German Coordinating (GERMANY) Invite Invite Invite Invite   Invite FDA Amsterdam (THE NETHERLANDS) Invite Invite Invite Invite                                                                                                    | ① Add new <          | 50 v records            |                                                             |                                  | Search:                  |                  |
| Image: FLC Designations Image: FDA Lead Ben DK (DENMARK) Demo Leadben @ Apogee 28/08/2016 Accepted   Image: COMMUNICATION Image: FDA Stockholm (SWEDEN) FDA Stockholm @ FDA Stockholm @ FDA London (UNITED KINGDOM) Demo Leadben @ Apogee 25/07/2016 Accepted   Image: euser FDA London (UNITED KINGDOM) Nick Brit @ FDA London 08/07/2016 Accepted   Image: euser FDA German Coordinating (GERMANY) Image: euser Image: euser Image: euser   Image: euser FDA Brussels (BELGIUM) Image: euser Image: euser Image: euser   Image: euser FDA Amsterdam (THE NETHERLANDS) Image: euser Image: euser Image: euser    | Contracts <          | Action 🔶                | Beneficiary $ end{tabular}$                                 | User account                     | Invitation date          | Status 🔶         |
| COMMUNICATION   Announcements   Messages   CONFICURATION   Image: Massage user   FDA Nord (NORWAY)   Demo Leadben @ Apogee   25/07/2016   Accepted   Image: Message user   FDA London (UNITED KINGDOM)   Nick Brit @ FDA London   08/07/2016   Accepted   Image: Message user   FDA German Coordinating (GERMANY)   Image: Message user   FDA Brussels (BELGIUM)   Image: Message user   FDA Amsterdam (THE NETHERLANDS)                                                                                                    | S FLC Designations   | ⊠ Message user          | FDA Lead Ben DK (DENMARK)                                   | Demo Leadben @ Apogee            | 28/08/2016               | Accepted         |
| Announcements   Messages   CONFICURATION   My acco   Partners   Beneficiaries Access   FDA Amsterdam (THE NETHERLANDS) Demo Leadben @ Apogee 25/07/2016 Accepted Accepted Accepted Accepted Accepted Demo Leadben @ Apogee 25/07/2016 Accepted Accepted Accepted Demo Leadben @ Apogee 25/07/2016 Accepted Accepted Accepted Demo Leadben @ Apogee 25/07/2016 Accepted Accepted Accepted Accepted Demo Leadben @ Apogee 25/07/2016 Accepted Accepted Accepted Demo Leadben @ Apogee 25/07/2016 Accepted Accepted Accepted Accepted Demo Leadben @ Apogee 25/07/2016 Accepted Accepted Accepted Accepted Demo Leadben @ Apogee 25/07/2016 Accepted Accepted < | COMMUNICATION        | ⊠ Message user          | FDA Stockholm (SWEDEN)                                      | FDA Stockholm @ FDA<br>Stockholm | 05/07/2016               | Accepted         |
| Messages   CONFICURATION   Imvite   FDA Cerman Coordinating (GERMANY)   Imvite   FDA Brussels (BELGIUM)   Imvite   FDA Amsterdam (THE NETHERLANDS)     Imvite     FDA Amsterdam (THE NETHERLANDS)     Nick Brit @ FDA London     08/07/2016     Accepted     Imvite     FDA German Coordinating (GERMANY)     Imvite     FDA Brussels (BELGIUM)     Imvite     FDA Amsterdam (THE NETHERLANDS)     Imvite     Imvite     Imvite     FDA Amsterdam (THE NETHERLANDS)     Imvite     Imvite     Imvite     Imvite     Imvite     FDA Amsterdam (THE NETHERLANDS)     Imvite     Imvite     Imvite     Imvite     Imvite     Imvite     Imvite     Imvite     Imvite     Imvite     Imvite     Imvite     Imvite     Imvite     Imvite     Imvite     Imvite     Imvite     Imvite     Imvite     Imvite </td <td>♀ Announcements &lt;</td> <td>2 'e user</td> <td>FDA Nord (NORWAY)</td> <td>Demo Leadben @ Apogee</td> <td>25/07/2016</td> <td>Accepted</td>                                                                                                    | ♀ Announcements <    | 2 'e user               | FDA Nord (NORWAY)                                           | Demo Leadben @ Apogee            | 25/07/2016               | Accepted         |
| CONFIGURATION       Invite       FDA German Coordinating (GERMANY)         My acco       1       Invite       FDA Brussels (BELGIUM)         Partners       Invite       FDA Amsterdam (THE NETHERLANDS)       Imvite         Beneficiaries Access       Imvite       FDA Amsterdam (THE NETHERLANDS)       Imvite                                                                                                    | ⊠ Messages <         | Eage user               | FDA London (UNITED KINGDOM)                                 | Nick Brit @ FDA London           | 08/07/2016               | Accepted         |
| R My acco   Partners   B Beneficiaries Access   FDA Brussels (BELGIUM) FDA Amsterdam (THE NETHERLANDS)                                                                                                    | CONFIGURATION        |                         | FDA German Coordinating (GERMANY)                           |                                  |                          |                  |
| B Beneficiaries Access       Invite       FDA Amsterdam (THE NETHERLANDS)                                                                                                    | A My acco            | -원 Invite               | FDA Brussels (BELGIUM)                                      |                                  |                          |                  |
| Beneficiaries Access <                                                                                                    | & Partners           | -된 Invite               | FDA Amsterdam (THE NETHERLANDS)                             |                                  |                          |                  |
| Showing 1 to 7 of 7 optrios                                                                                                    |                      | Showing 1 to 7 of 7 or  | trior                                                       |                                  |                          |                  |

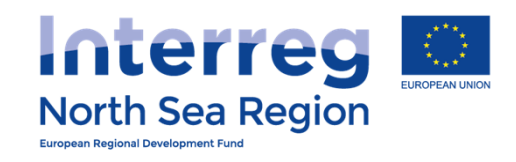

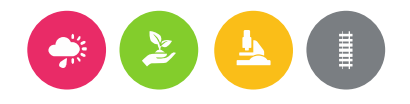

| VB/NSRP Onli               | ne | Monitoring System                                                |                                   | 🖨 🙆 🛇 29:54 🕐 HELP 🗳 Demo Leadben ~ |
|----------------------------|----|------------------------------------------------------------------|-----------------------------------|-------------------------------------|
| HOME<br>PROJECT IDEAS      |    | <i>Partners access: Invit</i><br><i>*</i> Home > Partners access | e user                            | Enter main<br>contact details of    |
| ♀ List                     |    | First name *                                                     |                                   | the beneficially                    |
| + Add new                  |    | Last Name *                                                      |                                   |                                     |
| PROJECT APPLICATIONS       |    | Organisation *                                                   | FDA German Coordinating           |                                     |
| 🖺 List                     |    | E-mail address *                                                 |                                   |                                     |
| ① Add new                  |    | Access to Project                                                | Full Demo Application 1           |                                     |
| Contracts FLC Designations |    | Access to Beneficiary                                            | FDA German Coordinating (GERMANY) |                                     |
| COMMUNICATION              |    | Beneficiary Rights                                               | Beneficiary Managing User         |                                     |
|                            |    |                                                                  |                                   | Save                                |
| 🖂 Messages                 |    |                                                                  |                                   |                                     |
| CONFIGURATION              |    |                                                                  |                                   |                                     |
| 오 My account               |    |                                                                  |                                   |                                     |
| ß Partners                 |    |                                                                  |                                   |                                     |
| ℜ Beneficiaries Access     | <  |                                                                  |                                   |                                     |
|                            |    |                                                                  |                                   |                                     |

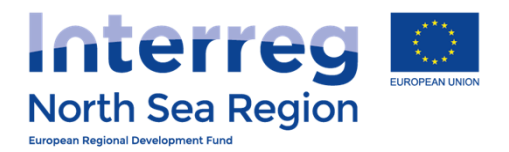

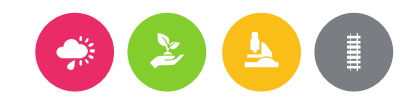

# Inviting beneficiaries

Inviting the beneficiaries to be a formalised part of the Online Monitoring System allows to the beneficiaries to:

- + Designate their Authorised Signatory (on beneficiary level)
- + Designate their First Level Controller
- + Prepare and submit progress reports.

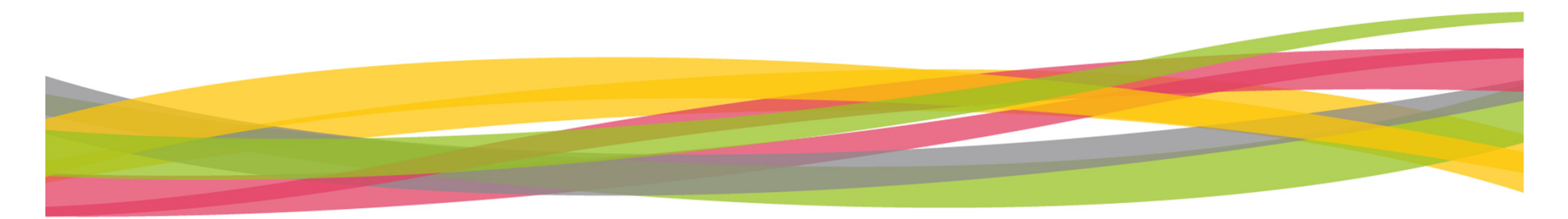

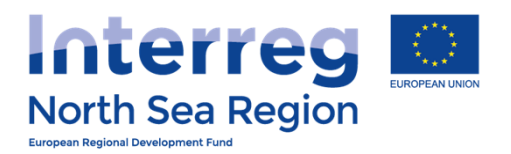

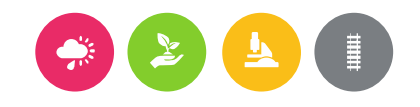

# First Level Control Designations

How the beneficiary invites their First Level Controller to the Online Monitoring System

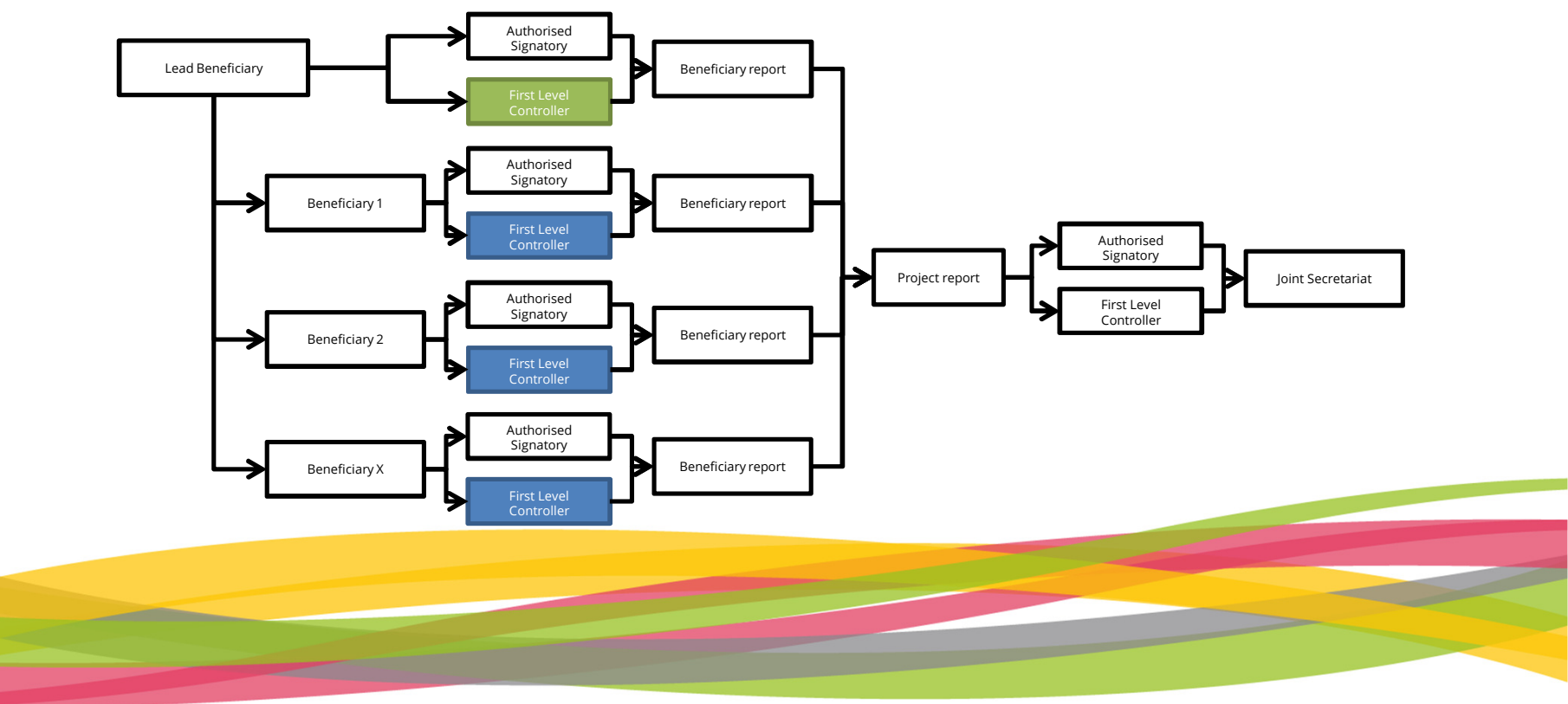

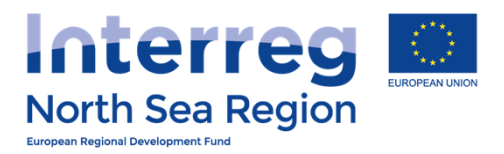

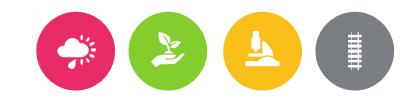

## This is important

# No designation – No verification

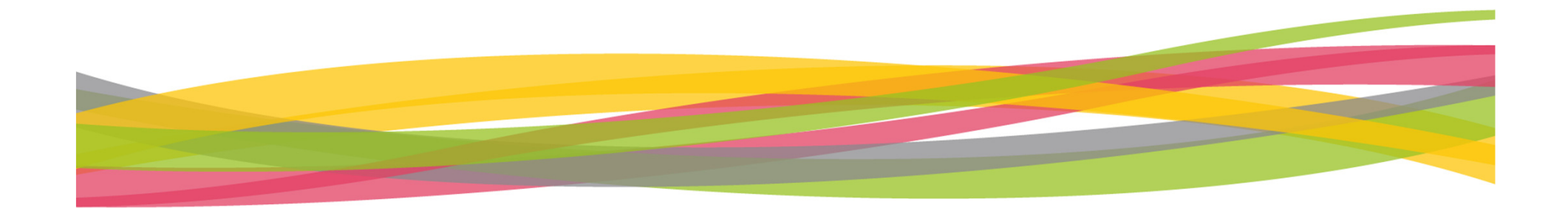

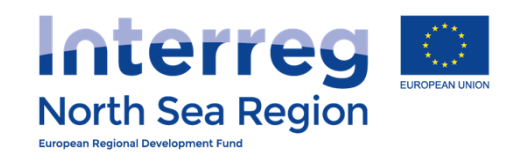

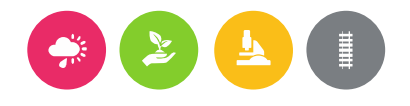

| VB/NSRP Online    | Monitoring Syste       | m                              |                                                  |      |     | 8  | 🙆 ()29:55 (?) не             | _P 🕐 Nick Brit 🗸 |
|-------------------|------------------------|--------------------------------|--------------------------------------------------|------|-----|----|------------------------------|------------------|
| ≡                 | FLC Designatio         | ons                            |                                                  |      |     |    |                              |                  |
| PROJECT IDEAS     | ♣ Home > FLC Designa   | tions                          |                                                  |      |     |    |                              | ⊕ Add            |
| ♀ List <          | Project                | Beneficiary                    | Controller                                       | Ben. | FLC | DB | Status                       | Actions          |
| Add new           | Full Demo Application1 | FDA London (UNITED<br>KINGDOM) | John Smit (London<br>Control)<br>flcuk@apogee.gr | 0    | Ð   |    | Designation Body<br>approved | 🖉 Manage         |
| Ist               | Full Demo Application1 | FDA London (UNITED<br>KINGDOM) | test test (de)<br>devdev@upogee.gr               |      |     |    | Being edited                 | 🖉 Manage         |
| + Add new <       |                        |                                |                                                  |      |     |    |                              |                  |
| Contracts         |                        |                                |                                                  |      |     |    |                              |                  |
| ♀ Announcements < |                        |                                |                                                  |      |     |    |                              |                  |
| 🖂 Messages 🧹      |                        |                                |                                                  |      |     |    |                              |                  |
| CONFIGURATION     |                        |                                |                                                  |      |     |    |                              |                  |
| ይ My account <    |                        |                                |                                                  |      |     |    |                              |                  |
| ی Partners د      |                        |                                |                                                  |      |     |    |                              |                  |
|                   |                        |                                |                                                  |      |     |    |                              |                  |

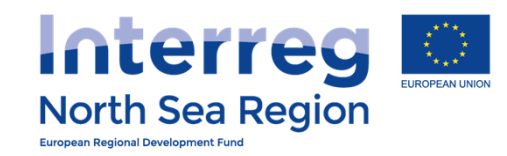

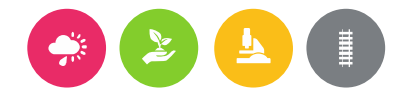

#### **VB/NSRP Online Monitoring System** 🦣 Nick Brit 🗸 🙆 🕚 29:56 🥐 HELP a Designations Full Demo Application1 / FDA London Home > FLC Designations > Full Demo Application1 / FDA London Full Demo Application1 Project (+) Add new Complete all contact details Beneficiary to be controlled Organisation FDA London (+) Add new **First Level Controller details** First name \* test **FLC** Designations Last name \* test Job title \* test **Organization** \* test 000000 Telephone \* <u>A</u> My account Address \* test $\mathcal{R}$ Partners 00000 Postal code \* **Beneficiaries** Access City \* test

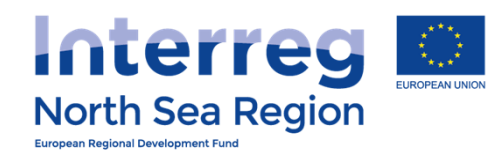

#### VB/NSRP Online Monitoring System

| Contracts <                    |                                               |                                                                                     |                   |
|--------------------------------|-----------------------------------------------|-------------------------------------------------------------------------------------|-------------------|
|                                | First name *                                  | test                                                                                |                   |
| FLC Designations               | Last name *                                   | test                                                                                |                   |
| COMMUNICATION                  |                                               |                                                                                     |                   |
| ♀ Announcements <              | Job title *                                   | test                                                                                |                   |
| ⊠ Messages <                   | Organization *                                | test                                                                                |                   |
| CONFIGURATION                  | Telephone *                                   | 000000                                                                              |                   |
| 요 My account <                 | Address *                                     | test                                                                                |                   |
| ß, Partners <                  | Postal code *                                 | 00000                                                                               |                   |
| Beneficiaries Access           |                                               |                                                                                     |                   |
|                                | City *                                        | test                                                                                |                   |
|                                | Country *                                     | THE NETHERLANDS                                                                     |                   |
|                                | Email *                                       | tt@tt.nl                                                                            |                   |
|                                | Created by                                    | Nick Brit @ FDA London                                                              |                   |
|                                | Status                                        | Being edited                                                                        | $\frown$          |
|                                |                                               | When all details are complete                                                       | Save              |
| 2014-6 © VB NSRP (North Sea Re | gion Programme) OMS (Online Monitoring System | ) // European Union // European Regional Development Fund // Developed by Apogee In | formation Systems |

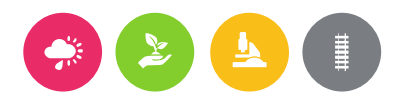

🛱 🙆 🕚 29:47 🕐 HELP 🌘 Nick Brit 🗸

| <b>North</b><br>European Regional Du                                                                                                    | Sea Region                             |                                             | When the contact<br>details of the |
|----------------------------------------------------------------------------------------------------|----------------------------------------|---------------------------------------------|------------------------------------|
| VB/NSRP Online                                                                                                    | Monitoring System                      |                                             | been entered you can               |
|                                                                                                    | Designations<br>Full Demo Application  | 1 / FDA London                              | edit the checklist                 |
| Q List <<br>⊕ Add new <                                                                                                    | Some questions are not filled: All que | estions. The designation can not be signed. |                                    |
| PROJECT APPLICATIONS                                                                                                    | Section A - Background                 |                                             |                                    |
| 🖺 List <                                                                                                    |                                        | Programme                                   |                                    |
| (+) Add new <                                                                                                    | Name of the Programme                  | North Sea Region Programme                  |                                    |
| Contracts <                                                                                                    |                                        | Operation                                   |                                    |
| Section Section Sectio | Project                                | Full Demo Application1                      |                                    |
| COMMUNICATION                                                                                                    | Acronym                                | AA11                                        |                                    |
| <b>Announcements</b> <                                                                                                    | Index (JTS Ref.No.)                    | 13331                                       |                                    |
| 🖂 Messages 💦 <                                                                                                    | Project End Date                       | 29/04/2018                                  |                                    |
| CONFIGURATION                                                                                                    |                                        | Reneficiary to be controlled                |                                    |
| <u>़</u> My account <                                                                                                    |                                        |                                             |                                    |
|                                                                                                    | Contact Person                         | tes tt                                      |                                    |
| ß. Beneficiaries Access <                                                                                                    | Address                                | test, 555 test, UNITED KINGDOM              |                                    |

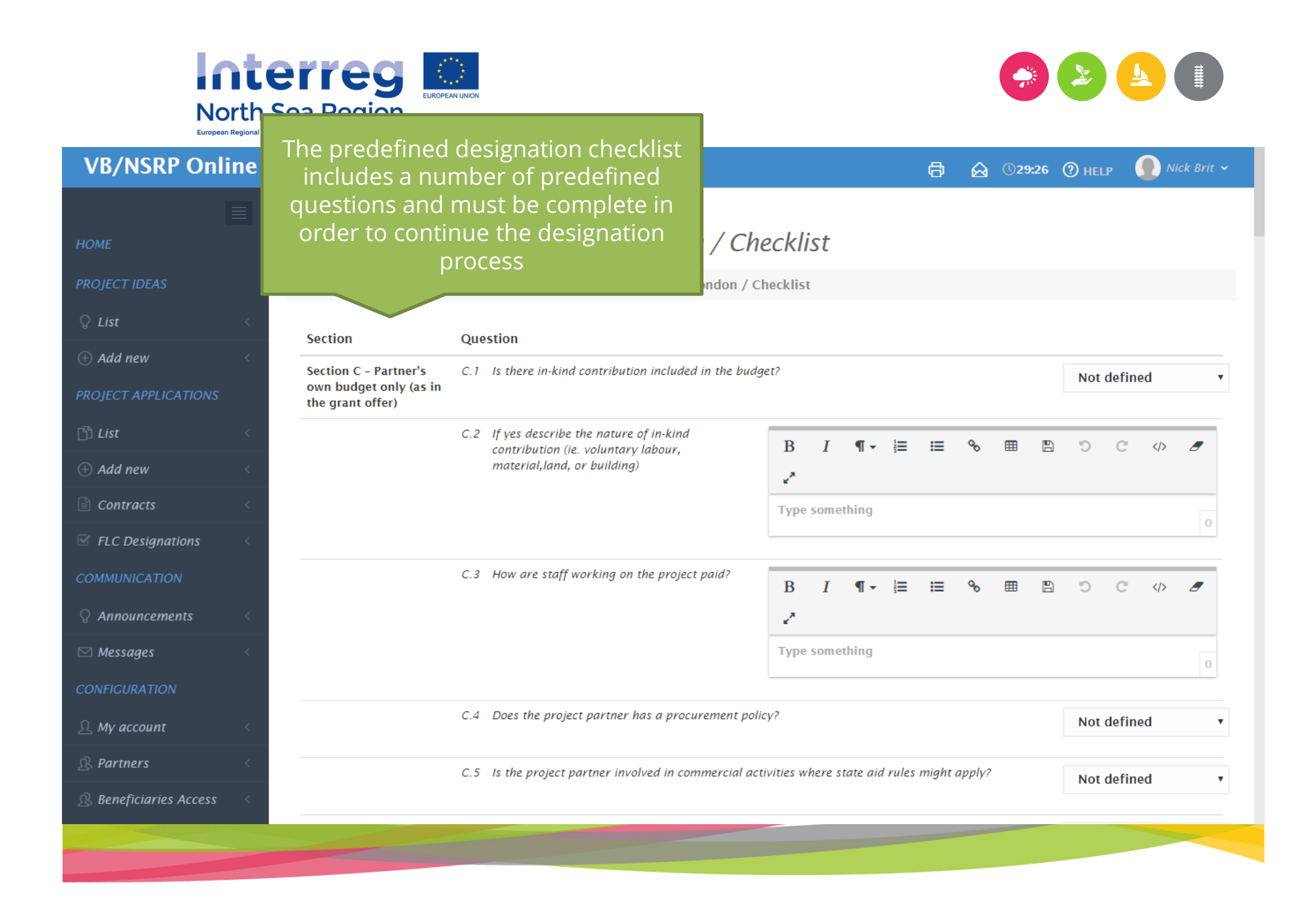

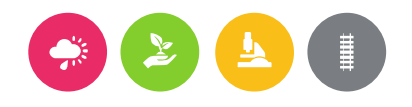

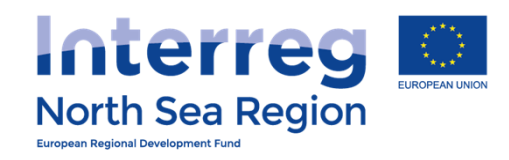

| VB/NSRP Online Monitoring System                                            |                                                                                                    |                               |                              |                         |                   | 8                     | $\mathbf{\Theta}$  | ()29:  | :32  | (?) HEL  | .P     | Nic      | k Brit |
|-----------------------------------------------------------------------------|----------------------------------------------------------------------------------------------------|-------------------------------|------------------------------|-------------------------|-------------------|-----------------------|--------------------|--------|------|----------|--------|----------|--------|
| G.4 If the<br>pleas                                                         | ere are any reservations/qualifications<br>se state.                                                                                                    | B                             | Ι                            | ¶-                      | near              | ≣                     | 00                 | ⊞      | B    | Ċ        | C      |          |        |
| Forl                                                                        | JK                                                                                                    | Туре                          | some                         | thing                   |                   |                       |                    |        |      |          |        |          | 0      |
| NB: Checklist is different for so<br>beneficiaries<br>(This is real         | ller ensure that the work will be con-<br>bearing in mind that the progress<br>mer within 2 months after the end of each rep<br>quired by the EU Regulation) | arried o<br>report<br>porting | out with<br>has to<br>period | hin 1 n<br>be sub<br>!? | onth a<br>bmitted | nfter rea<br>I by the | ceipt oj<br>: Lead | f      |      | Not      | defin  | ed       | ,      |
| C.6 If the                                                                  | ere are any reservations please state.                                                                                                    | B                             | Ι                            | ¶-                      | 1923              | I                     | 00                 | ⊞      | B    | Ċ        | C      |          |        |
|                                                                             |                                                                                                    | Туре                          | some                         | thing                   |                   |                       |                    |        |      |          |        |          | 0      |
| Form                                                                        | (UK) FLC Designation                                                                                                    |                               |                              |                         |                   |                       |                    |        |      |          |        |          |        |
| FLC Designation form                                                        | Full Demo Application1 FDA London                                                                                                    |                               |                              |                         |                   |                       |                    |        |      |          |        |          |        |
| Created by                                                                  | Nick Brit @ FDA London                                                                                                    |                               |                              |                         |                   |                       |                    |        |      |          |        |          |        |
|                                                                             | When all                                                                                                    | que                           | est                          | ior                     | าร ส              | ans                   | We                 | ereo   | b    |          | Save   |          |        |
| 2014-6 © VB NSRP (North Sea Region Programme) OMS (Online Monitoring System | m) // European Union // European R                                                                                                    | egional                       | Develo                       | opment                  | t Fund            | //                    | Develo             | ped by | Apog | ee Infor | mation | n System | 15     |

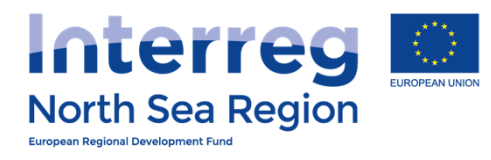

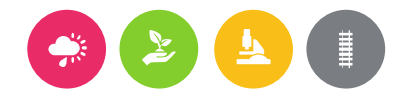

| VB/NSRP Onlir                    | ie M | onitoring System                             |                   | 🛱 🙆 ©29:59 🕐 HELP 🔮 Nick Brit 🗸                                                              |
|----------------------------------|------|----------------------------------------------|-------------------|----------------------------------------------------------------------------------------------|
| НОМЕ                             |      | Designations<br>Full Demo Application        | 11 / FDA I        | ondon                                                                                        |
| PROJECT IDEAS                    |      | ♣ Home > FLC Designations > Full             | Demo Applicatio   | n1 / FDA London                                                                              |
| ♀ List<br>⊕ Add new              | <    | (i) All questions are filled in. The deform. | esignation can be | signed. Once you do so, the Controller will be informed to confirm the contents and sign the |
| PROJECT APPLICATIONS             |      | Section A - Background                       |                   | By signing the designation checklist you confirm the                                         |
| 🖺 List                           | <    |                                              | Programme         | content of the checklist and by signing it you                                               |
| ① Add new                        | <    | Name of the Programme                        | North Sea Regior  | automatically asks the system to invite your nominated                                       |
| Contracts                        | <    |                                              | Operation         |                                                                                              |
| Section Section FLC Designations | <    | Project                                      | Full Domo Applic  | A notification is sent to the nominated first level                                          |
| COMMUNICATION                    |      | Acronym                                      | AA11              | controller by making use of the email address listed as                                      |
| <b>Q</b> Announcements           | <    | Index (JTS Ref.No.)                          | 13331             |                                                                                              |
| 🖂 Messages                       | <    | Project Start Date                           | 04/03/2015        |                                                                                              |
| CONFIGURATION                    |      | Project End Date                             | 29/04/2018        |                                                                                              |
| ይ My account                     | <    |                                              | Beneficiary to b  | e controlled                                                                                 |
| ß Partners                       | <    | Organisation                                 | FDA London        |                                                                                              |
|                                  | <    | Contact Person                               | tes tt            |                                                                                              |
|                                  |      |                                              |                   |                                                                                              |

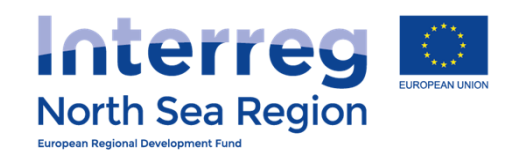

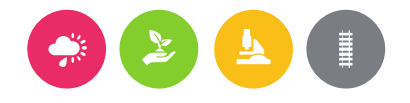

#### **VB/NSRP Online Monitoring System** 🜗 Nick Brit 🗸 A ()29:59 (?) HELP 合 **FLC** Designations 🕀 Add 分 Home → FLC Designations Project Beneficiary Controller Ben. FLC DB Status Actions Full Demo Application1 FDA London (UNITED John Smit (London ~ ✓ < Designation Body (+) Add new **/** Manage KINGDOM) At all times you can follow the designation status of FDA London (UN Full Demo Application1 🖉 Manage KINGDOM) your nominated first level controllers. Full Demo Application1 FDA London (UN 🖉 Manage (+) Add new KINGDOM) dd@dd.us Full Demo Application1 FDA London (UNITED test test (test) ~ Beneficiary signed 🖉 Manage tt@tt.nl KINGDOM) Ω My account $\mathcal{R}$ Partners $\mathcal{R}$ Beneficiaries Access

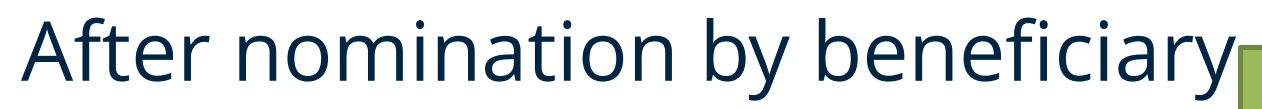

The nominated FLC:

- + Receives an invitation to the system.
- + Is asked to create an account in the system following guidance sent by e-mail.
- + Can hereafter see and either approve or reject the designation checklist prepared by the beneficiary.

When approved by nominated FLC – notification is sent to the national designation body.

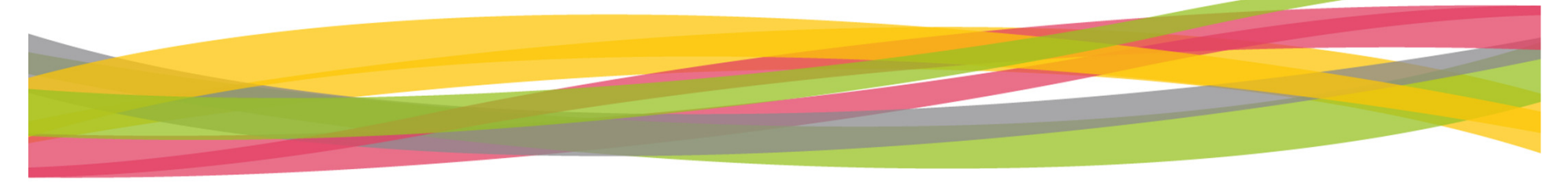

It is your national designation body which designates your nominated First Level Controller

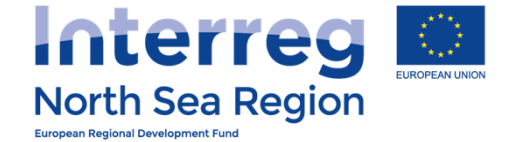

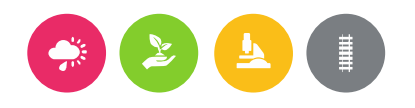

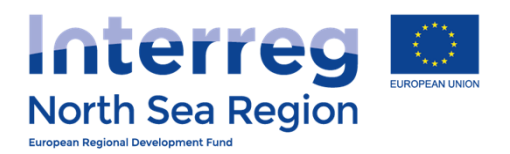

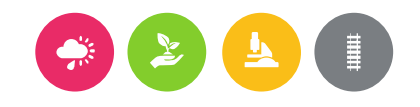

# **Beneficiary Authorised Signatory**

How the beneficiary invites their Authorised Signatory to the Online Monitoring System

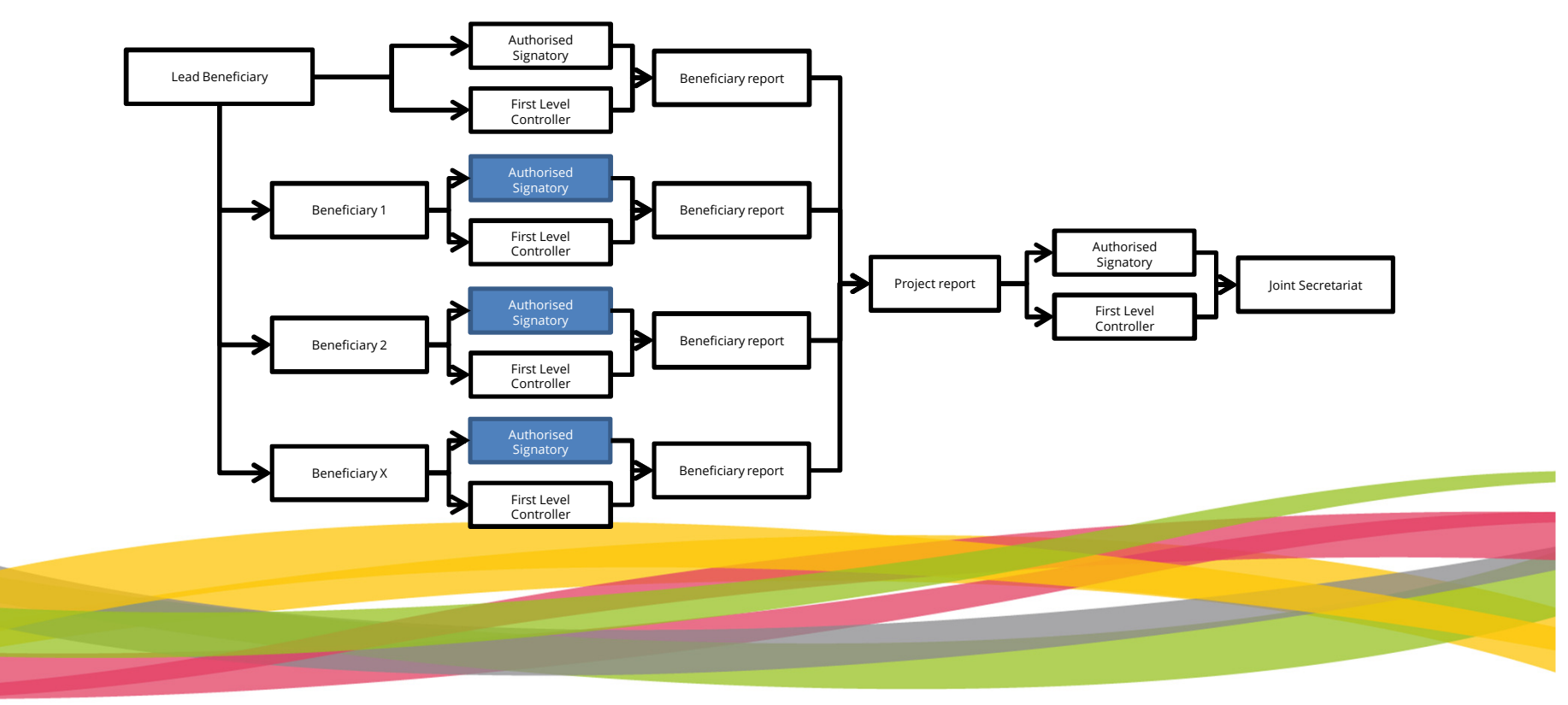

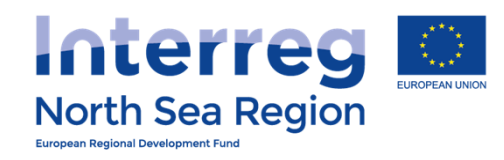

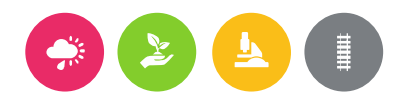

| VB/NSRP Online Monito                                                                                                    | <b>a</b> 6                                                                                                    | ©29:57 (?) неlp                                                                         | 💽 Nick Brit 🗸                                                                                                |                                                         |           |  |  |  |  |
|----------------------------------------------------------------------------------------------------|----------------------------------------------------------------------------------------------------|-----------------------------------------------------------------------------------------|----------------------------------------------------------------------------------------------------|---------------------------------------------------------|-----------|--|--|--|--|
| IOME                                                                                                    |                                                                                                    |                                                                                         |                                                                                                    |                                                         |           |  |  |  |  |
| PROJECT IDEAS                                                                                                    |                                                                                                    |                                                                                         |                                                                                                    |                                                         |           |  |  |  |  |
| Ist    Image: Add new    Image: PROJECT APPLICATIONS                                                                                                    | You can use this section to do the following actions<br>Invite a user to view your project idea or project<br>Give access to a user as the Authorised Signatory (L<br>d the project periodic reports.<br>(If you manage a Project) invite users to become the<br>(If you manage a Beneficiary) invite users to become | :<br>egal Representative) of yo<br>Managing User of a speci<br>the Authorised Signatory | our project, allowing him/her to d<br>fic Beneficiary of your approved<br>/ (Legal Representative) of your b | igitally sign the project ap<br>Project.<br>eneficiary. | plication |  |  |  |  |
|                                                                                                    |                                                                                                    | X                                                                                       |                                                                                                    |                                                         |           |  |  |  |  |
| ⊕ Add new           ⊕ Contracts           ⊕ Contracts                                                                                                    | Add new          BENEFICIARY AUTHORISED SIGNATORY          Contracts          if You are the managing partner FDA London of project Full Demo Application 1         You have an assigned LEAR/Authorised Signatory, George Britas @ FDA London.                                                                       |                                                                                         |                                                                                                    |                                                         |           |  |  |  |  |
| <ul> <li>FLC Designations</li> <li>Start appointing the Authorised Signatory on beneficiary level</li> <li>New invitation: ① View access to Ideas/Projects ① Beneficiary-managing access ① Beneficiary LEAR/AS access</li> </ul> |                                                                                                    |                                                                                         |                                                                                                    |                                                         |           |  |  |  |  |
| Any account     1       Any account     1       Any account     1                                                                                                    | PERMISSIONS / ACCEPTED INVITATION                                                                                                    | ٧S                                                                                      |                                                                                                    |                                                         |           |  |  |  |  |
| Beneficiaries Access     Ma                                                                                                    | anage User Account                                                                                                    | Access to Project<br>Ideas                                                              | Access to Project                                                                                            | Access to Beneficiar                                    | /         |  |  |  |  |
|                                                                                                    |                                                                                                    |                                                                                         |                                                                                                    |                                                         |           |  |  |  |  |

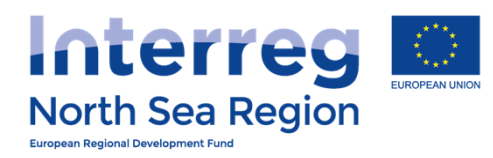

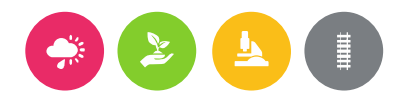

#### **VB/NSRP Online Monitoring System** 🕐 Nick Brit 🗸 🙆 🕚 29:55 🥐 HELP Ø Partners access: Invite user Enter main contact details of the selected Authorised Signatory First name \* (+) Add new Last Name \* FDA London Organisation \* E-mail address \* (+) Add new Full Demo Application I Access to Project Contracts FDA London (UNITED KINGDOM) Access to Beneficiary **FLC** Designations LEAR/AS of Beneficiary Beneficiary Rights Save <u>A</u> My account **R** Partners ${ m I}{ m R}$ Beneficiaries Access

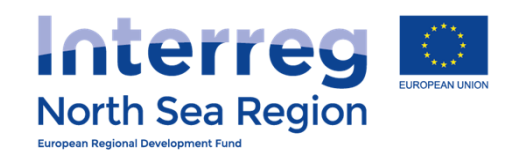

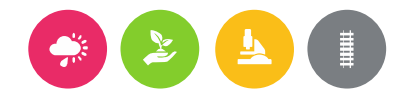

| VB/NSRP Online                                                                                                    | e Monitoring System                  |                        | 8 | $\bigotimes$ | ()29:51 (?) HELP | 🕐 Nick Brit 🗸 |
|----------------------------------------------------------------------------------------------------|--------------------------------------|------------------------|---|--------------|------------------|---------------|
| HOME<br>PROJECT IDEAS                                                                                                    | Home > Partners access               |                        |   |              | 뒨 Re-send inv    | ite 🛞 Cancel  |
| ♀ List <                                                                                                    | Your invitation has been sent and is | pending acceptance     |   |              |                  |               |
| ① Add new                                                                                                    | Information                          |                        |   |              |                  |               |
| PROJECT APPLICATIONS                                                                                                    | Parent user                          | Nick Brit @ FDA London |   |              |                  |               |
| 🖞 List 🗸                                                                                                    | First name                           | TEST-Christoffer       |   |              |                  |               |
| Add new                                                                                                    | Last Name                            | TEST-VILLSEN           |   |              |                  |               |
|                                                                                                    | Organisation                         | FDA London             |   |              |                  |               |
| E Contracts                                                                                                    | E-mail address                       | test@test.xx           |   |              |                  |               |
| Section Section Sectio | Access to Project Ideas              |                        |   |              |                  |               |
| COMMUNICATION                                                                                                    | Access to Project                    | Full Demo Application1 |   |              |                  |               |
| $\begin{tabular}{lllllllllllllllllllllllllllllllllll$                                                                                                    | Project Rights                       | View                   |   |              |                  |               |
| Messages                                                                                                    | Access to Beneficiary                | FDA London             |   |              |                  |               |
|                                                                                                    | Beneficiary Rights                   | LEAR/AS of Beneficiary |   |              |                  |               |
| CONFIGURATION                                                                                                    | User Account                         |                        |   |              |                  |               |
| 요 My account <                                                                                                    | Date of invitation                   | 31/08/2016 09:45:05    |   |              |                  |               |
| ß Partners                                                                                                    | Date of modification                 | 31/08/2016 09:39:00    |   |              |                  |               |
| Beneficiaries Access                                                                                                    | Status of invitation                 | Pending                |   |              |                  |               |
|                                                                                                    | A                                    |                        |   |              |                  |               |
|                                                                                                    |                                      |                        |   |              |                  |               |

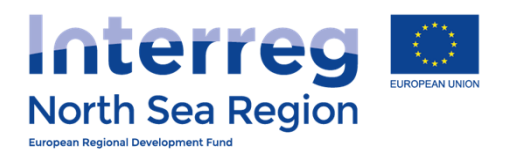

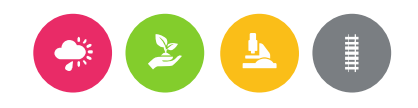

# After designation by beneficiary

The Authorised Signatory

- + Receives an invitation to the system.
- + Is asked to create an account in the system following guidance sent by e-mail.
- + Export and fill-in two templates signs, uploads and sends by regular post to the JS.
- + Account is validated with a PIN code issued by the JS

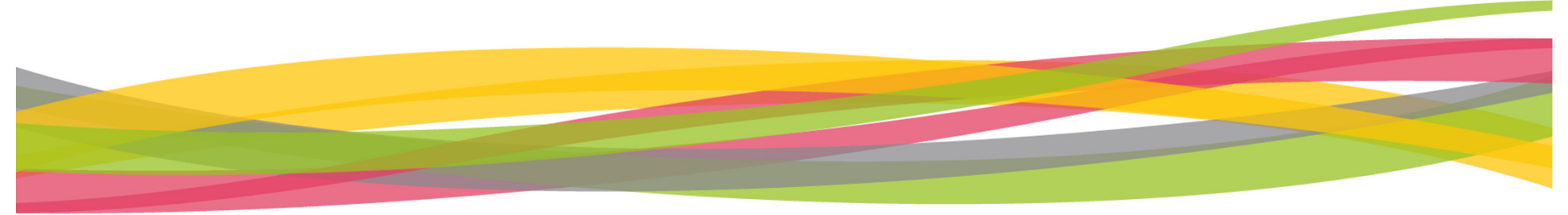

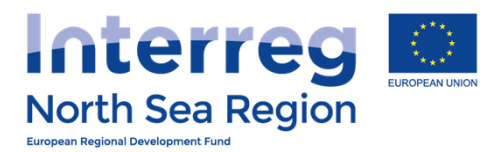

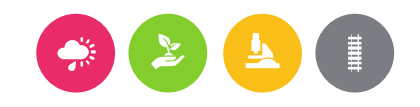

## Reporting

### Walk-through of the templates

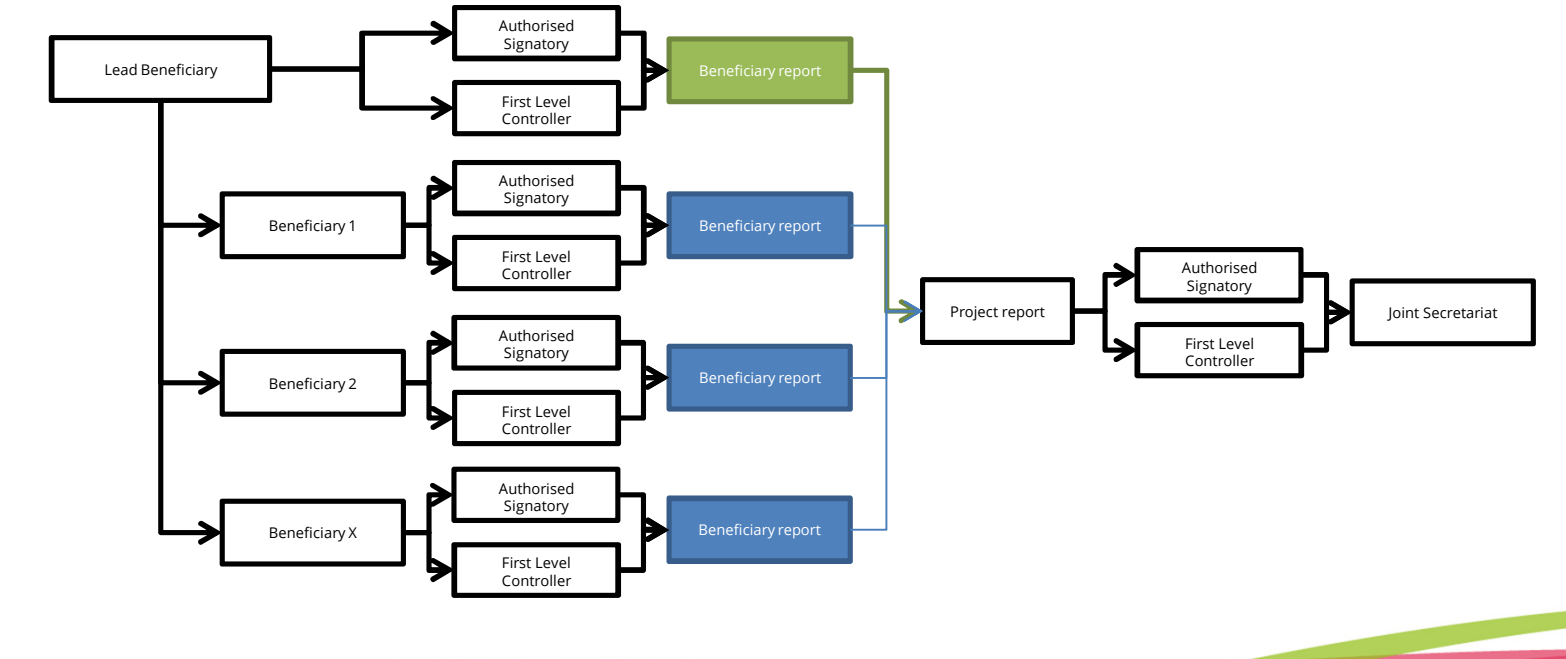

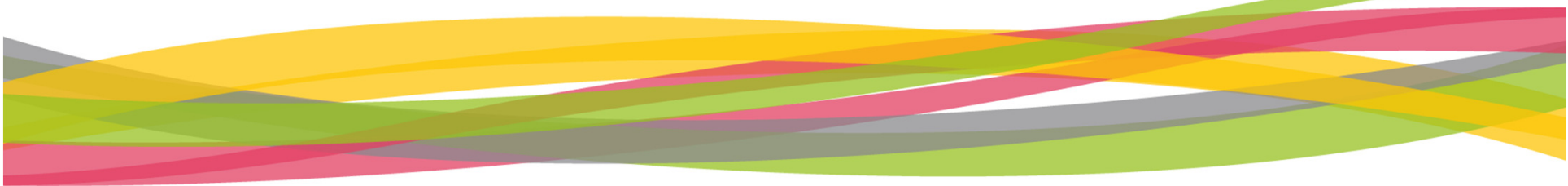

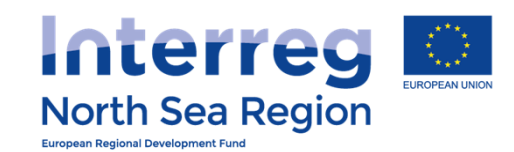

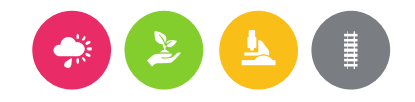

#### **VB/NSRP** Online Monitoring System

| B/NSRP Online        | Monitor | ing System               |                 |                              |                 | 8      | <b>()</b> 29:57 | ? HELP    | 📗 Nick Brit 🗸 |
|----------------------|---------|--------------------------|-----------------|------------------------------|-----------------|--------|-----------------|-----------|---------------|
|                      | Period  | lic Reporting: I         | Finances        |                              |                 |        |                 |           |               |
|                      | # Home  | > Periodic Reporting > F | inances Reports |                              |                 |        |                 |           |               |
| List <               | My re   | ports                    |                 |                              |                 |        |                 |           |               |
| Add new <            |         | Project                  | Round           | Number / Level / Beneficiary | Progress report | Locked | FLC Approved    | AS Signed | Submitted     |
| OJECT APPLICATIONS   | 00      | Full Demo Application 1  | AA1, March 2016 | #1 Beneficiary: FDA London   |                 | 🖉 No   | 🖉 No            | 🖉 No      | 🖉 No          |
| List <               |         |                          |                 |                              |                 |        |                 |           |               |
| Add new <            |         |                          |                 |                              |                 |        |                 |           |               |
| Contracts <          |         |                          |                 |                              |                 |        |                 |           |               |
| FLC Designations     |         |                          |                 |                              |                 |        |                 |           |               |
| MMUNICATION          |         |                          |                 |                              |                 |        |                 |           |               |
| Announcements <      |         |                          |                 |                              |                 |        |                 |           |               |
| Messages <           |         |                          |                 |                              |                 |        |                 |           |               |
| NFIGURATION          |         |                          |                 |                              |                 |        |                 |           |               |
| My account <         |         |                          |                 |                              |                 |        |                 |           |               |
| Partners <           |         |                          |                 |                              |                 |        |                 |           |               |
| Beneficiaries Access |         |                          |                 |                              |                 |        |                 |           |               |
|                      |         |                          |                 |                              |                 |        |                 |           |               |
|                      |         |                          |                 |                              |                 |        |                 |           |               |
|                      |         |                          |                 |                              |                 |        |                 |           |               |
|                      |         |                          |                 |                              |                 |        |                 |           |               |
|                      |         |                          |                 |                              |                 |        |                 |           |               |
|                      |         |                          |                 |                              |                 |        |                 |           |               |

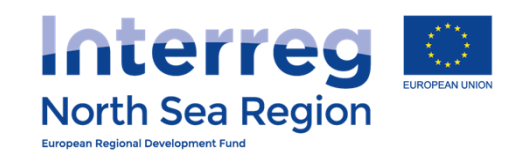

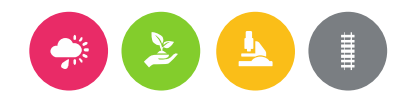

| VB/NSRP Onlin                                           | ne Monitoring System                                                                                                    | 🛱 🙆 🛇 29:58 🕐 HELP 🌘 Nick Brit ~                                                |
|---------------------------------------------------------|----------------------------------------------------------------------------------------------------|---------------------------------------------------------------------------------|
| HOME<br>PROJECT IDEAS                                   | Periodic Reporting: Finances Reports<br>Full Demo Application1 / AA1, March 2016, Benefic<br>London                                                                                 | ciary Finances Report for FDA                                                   |
| ♀ List                                                  | Home > Periodic Reporting > Finances Reports > Full Demo Application1 / AA1, Mar                                                                                                    | ch 2016, Beneficiary Finances Report for FDA London   Center Complete   Actions |
| +) Add new<br>PROJECT APPLICATIONS                      | <sup>(i)</sup> Workflow: Report completed and locked: <b>PLC</b> approval: <b>PNO</b> Submitted to                                                                                  | to LB: ONO                                                                      |
| ⊕ Add new                                               | Main details         Investments         Equipment         Expenditures         Outside prog. are                                                                                   | ea Funding Annexes Submission                                                   |
| <ul> <li>Contracts</li> <li>FLC Designations</li> </ul> | Project Full Demo Application1 Reporting Round AA1, March 2016                                                                                                    |                                                                                 |
|                                                         | Reporting level Beneficiary<br>Beneficiary FDA London                                                                                                    |                                                                                 |
| ♥ Announcements<br>☑ Messages                           | Report Number 1<br>Project start date 04/03/2015                                                                                                    |                                                                                 |
| CONFIGURATION                                           | Project end date 29/04/2018                                                                                                    |                                                                                 |
| ي Partners                                              | <ul> <li>③ Report contact persons</li> <li>★ Beneficiary Managing User: Nick Brit @ FDA London</li> <li>✓ Beneficary First Level Controller: John Smith @ London Control</li> </ul> |                                                                                 |
| ß Beneficiaries Access                                  | Beneficiary Authorised Signatory: George Britas @ FDA London     Lead Beneficiary/Managing User: Demo Leadben @ Apogee                                                              |                                                                                 |

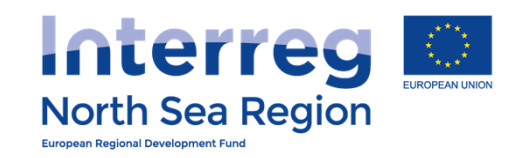

#### 

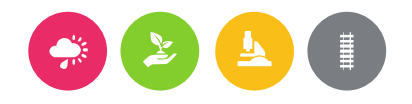

| VB/NSKP Unline                                          | Monitoring System 🗄 🔬 ©29:58 @ HELP 🔮 Nick Brit ~                                                                                                    |
|---------------------------------------------------------|----------------------------------------------------------------------------------------------------|
| HOME<br>PROJECT IDEAS                                   | Periodic Reporting: Finances Reports<br>Full Demo Application1 / AA1, March 2016, Beneficiary Finances Report for FDA<br>London                                                                                                    |
| ♀ List <<br>⊕ Add new <                                 | Home > Periodic Reporting > Finances Reports > Full Demo Application1 / AA1, March 2016, Beneficiary Finances Report for FDA London                                                                                                    |
| PROJECT APPLICATIONS                                    | <sup>①</sup> Workflow: Report completed and locked:<br>No FLC approval:<br>No Submitted to LB:<br>No Submitted to LB: |
| Contracts <                                             | Project Full Demo Application 1                                                                                                    |
| FLC Designations  COMMUNICATION  Announcements          | Reporting Round       AA1, March 2         Reporting level       Beneficiary         Beneficiary       FDA London                                                                                                    |
| Messages <                                              | Report Number 1   Project start date 04/03/2015   Project end date 29/04/2018     Message JS                                                                                                    |
| W account        B Partners        Beneficiaries Access | <ul> <li>③ Report contact persons</li> <li>➡ Beneficiary Managing User: Nick Brit @ FDA London</li> <li>☑ Beneficary First Level Controller: John Smith @ London Control</li> <li>☑ Beneficiary Authorised Signatory: George Britas @ FDA London</li> <li>➡ Lead Beneficiary/Managing User: Demo Leadben @ Apogee</li> </ul>                                                                                                    |
|                                                         |                                                                                                    |

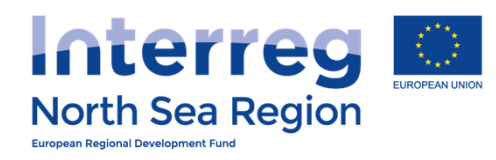

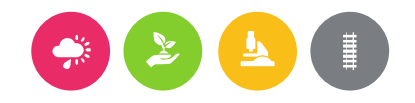

| VB/NSRP Online               | Monitoring System                                                                                                    |
|------------------------------|----------------------------------------------------------------------------------------------------|
| HOME<br>PROJECT IDEAS        | Periodic Reporting: Finances Reports<br>Full Demo Application1 / AA1, March 2016, Beneficiary Finances Report for FDA<br>London       |
| ♀ List <                     | # Home > Periodic Reporting > Finances Reports > Full Demo Application1 / AA1, March 2016, Beneficiary Finances Report for FDA London |
| ① Add new <                  | Main details Investments Equipment Expenditures Outside prog. area Funding Annexes                                                    |
| PROJECT APPLICATIONS         | Reporting Round AA1, March 2016                                                                                                    |
| List <                       | Reporting level Beneficiary                                                                                                    |
| Add new                      | Beneficiary FDA London                                                                                                    |
| Contracts <                  | Report Number 1                                                                                                    |
| FLC Designations             | Save and return Save and proceed to part step                                                                                         |
| COMMUNICATION                | Save and return Save and proceed to next step                                                                                         |
| ♀ Announcements <            |                                                                                                    |
| 🖂 Messages 🧹 <               |                                                                                                    |
| CONFIGURATION                |                                                                                                    |
| A My ac Navigate B Partn two | by using the<br>options Save and return Save and proceed to next step                                                                 |
| Beneficiaries Access         |                                                                                                    |
|                              |                                                                                                    |
|                              |                                                                                                    |

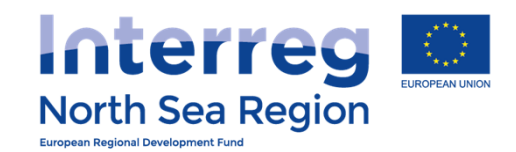

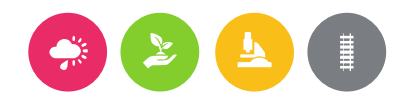

#### **VB/NSRP Online Monitoring System** 🕘 Nick Brit 🗸 h Periodic Reporting: Finances Reports Full Demo Application1 / AA1, March 2016, Beneficiary Finances Report for FDA London # Home > Periodic Reporting > Finances Reports > Full Demo Application1 / AA1, March 2016, Beneficiary Finances Report for FDA London (+) Add new Main details Investments Equipment Expenditures Outside prog. area Funding Annexes Investment expenditure \* Related to section C.8 Investments in the application form **Total Eligible** Previously Total reported % of Total Remaining (+) Add new Investment Budget Reported Current Report so far reported so far budget 2.000€ 6.500€ Test 1 10.000€ 1.500€ 3.500 € 35% **FLC Designations** Test 2 11.000€ 1.100€ 750€ 1.850€ 17% 9.150€ 0 0 Test 3 12.000€ 600€ 0€ 600€ 5% 11.400€ Total 27.050€ 33.000€ 3.700€ 2.250€ 5.950€ 18% $\mathcal{Q}$ Announcements Explanations on Investments B T **¶** -ବ୍ତ E С C </>> ~~ deviations test Ω My account Please explain deviations (if any) as regards spending on investments compared to the amounts indicated in the Application Form. **R** Partners **Beneficiaries** Access Save and return Save and proceed to next step

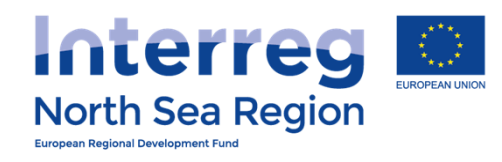

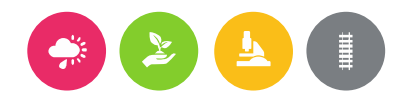

| VB/NSRP          | Online Monitorina Sv       | stem 🛱 🚕 (\)29:48                                           | Энгер             |
|------------------|----------------------------|-------------------------------------------------------------|-------------------|
|                  | Finances Reporting         |                                                             | ×                 |
|                  | Report Table               | 4. Investment expenditure                                   | or FDA            |
|                  | Investment                 | Test 1                                                      |                   |
|                  | Total Eligible Budget      | 10000                                                       | FDA London        |
| (+) Add new      | Previously Reported        | 2000 1                                                      |                   |
|                  | Current Report             | 1500 € (Only integers numbers accepted, no commas or dots.) |                   |
|                  | Total reported so far      | 3500                                                        | emaining<br>udget |
|                  | % of Total reported so far | 35%                                                         | 6.500 €           |
| 🗹 FLC Designatio | Remaining budget           | 6500 2                                                      | 9.150 €           |
|                  |                            | Save                                                        | 11.400 €          |
|                  |                            |                                                             | 27.050 €          |
|                  |                            |                                                             |                   |
|                  |                            |                                                             |                   |
|                  |                            |                                                             | 4                 |
|                  |                            |                                                             |                   |
|                  |                            |                                                             | step              |
|                  |                            |                                                             |                   |

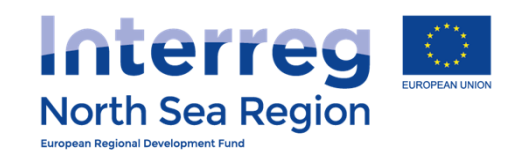

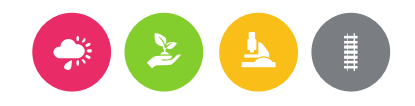

| B/NSRP Onli          | ine Mo    | nitoring Sys                           | stem                            |                                   |                                     |                   | 8                        | 🙆 🕔 29:53 🕐 F                 | IELP 🔮 Nick B       |
|----------------------|-----------|----------------------------------------|---------------------------------|-----------------------------------|-------------------------------------|-------------------|--------------------------|-------------------------------|---------------------|
|                      | ≡ Pe<br>F | eriodic Reportin<br><b>Full Demo A</b> | g: Finances R                   | leports<br>n1 / AA1               | , March 20                          | 16, Benefi        | iciary Fina              | nces Report                   | for FDA             |
| JECT IDEAS           | L         | ondon.                                 |                                 |                                   |                                     |                   |                          |                               |                     |
| List                 | < 4       | 🖀 Home 👌 Periodi                       | c Reporting > Fi                | nances Reports                    | > Full Demo Applica                 | ation1 / AA1, Mar | ch 2016, Benefici        | ary Finances Report f         | for FDA London      |
| Add new              | <         | Main details                           | Investments                     | Equipment                         | Expenditures                        | Outside prog. are | ea Funding               | Annexes                       |                     |
| JECT APPLICATIONS    |           | Fauinmon                               | t avnanditura *                 |                                   |                                     |                   |                          |                               |                     |
| List                 | <         | Related to sectio                      | n C.10 Equipment                | t in the applicati                | on form                             |                   |                          |                               |                     |
| Add new              | <         | Equipmen                               | t                               | Total Eligible<br>Budget          | Previously<br>Reported              | Current<br>Report | Total reported<br>so far | % of Total<br>reported so far | Remaining<br>budget |
| Contracts            | <         | 🖉 Test 1                               |                                 | 20.000                            | € 10.000 €                          | 750 €             | 10.750 €                 | 54%                           | 9.250 €             |
| LC Designations      | <         | 🖉 Test 2                               |                                 | 14.000                            | € 1.000 €                           | 200 €             | 1.200 €                  | 9%                            | 12.800€             |
| MUNICATION           |           | 🖉 Test 3                               |                                 | 12.000                            | € 2.000 €                           | 900 €             | 2.900 €                  | 24%                           | 9.100€              |
| Announcements        | <         | 🖉 Test 4                               |                                 | 10.000                            | € 1.000 €                           | 1.150€            | 2.150€                   | 22%                           | 7.850€              |
| Messages             | <         | Total                                  |                                 | 56.000                            | € 14.000 €                          | 3.000 €           | 17.000€                  | 30%                           | 39.000 €            |
| IFIGURATION          |           |                                        |                                 |                                   |                                     |                   |                          |                               |                     |
| My account           | <         | Explanations<br>expendit               | on Equipment<br>ture deviations | BI                                | ¶ + ⊫ ⊫ %                           | ື ຕ 🎟             | < > 🧷 🦨                  |                               |                     |
| artners              | <         |                                        |                                 | test                              |                                     |                   |                          |                               | 4                   |
| Beneficiaries Access | <         |                                        |                                 | Please explain<br>in the Applicat | deviations (if any) as<br>ion Form. | regards spending  | on equipment com         | ipared to the amounts         | indicated           |
|                      |           |                                        |                                 |                                   |                                     |                   |                          |                               |                     |

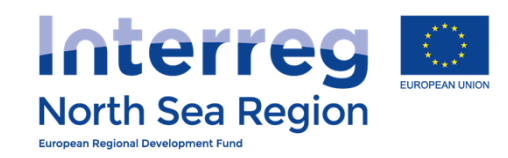

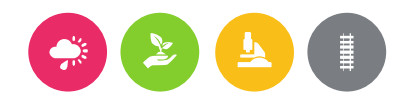

| VB/NSRP                                            | Online Monitoring Sv       | stem                     | F                                                      | 🗛 🕚 29:58 (?) нгор | Nick Brit 🗸       |
|----------------------------------------------------|----------------------------|--------------------------|--------------------------------------------------------|--------------------|-------------------|
|                                                    | Finances Reporting         |                          |                                                        | ×                  |                   |
| HOME                                               | Report Table               | 5. Equipment expenditure |                                                        |                    | or FDA            |
| PROJECT IDEAS                                      | Equipment                  | Test 1                   |                                                        |                    | D L Landan        |
| ♀ List                                             | Total Eligible Budget      | 20000                    |                                                        |                    | -DA LONGON        |
| 🕀 Add new                                          | Previously Reported        | 10000                    |                                                        |                    |                   |
| PROJECT APPLICAT                                   | Current Report             | 750                      | € (Only integers numbers accepted, no commas or dots.) |                    |                   |
| []] List                                           | Current Report             |                          |                                                        |                    |                   |
| $\oplus$ Add new                                   | Total reported so far      | 10750                    |                                                        | E                  | emaining<br>Idget |
| Contracts                                          | % of Total reported so far | 54%                      |                                                        |                    | 9.250 €           |
| S FLC Designation                                  | Remaining budget           | 9250                     |                                                        | 2                  | 12.800 €          |
| COMMUNICATION                                      |                            |                          |                                                        | Save               | 9.100 €           |
| ♀ Announcement.                                    |                            |                          |                                                        |                    | 7.850 €           |
| 🖂 Messages                                         |                            |                          |                                                        |                    | 39.000 €          |
| CONFIGURATION                                      |                            |                          |                                                        |                    | _                 |
| 요 My account                                       |                            |                          |                                                        |                    |                   |
| 요 Partners                                         |                            |                          |                                                        |                    | 4                 |
| S. Beneficiaries Ad<br>avascript:editreport_financ | es_lines('134');           |                          |                                                        |                    | cateu             |

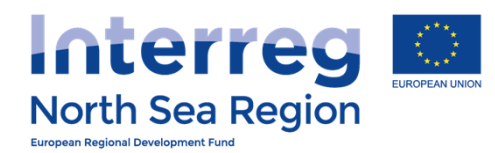

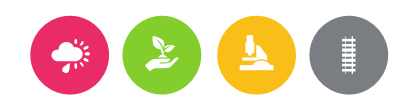

#### **VB/NSRP Online Monitoring System** 💮 Nick Brit 🗸 🙆 ()29:44 (?) HELP ø Periodic Reporting: Finances Reports Full Demo Application1 / AA1, March 2016, Beneficiary Finances Report for FDA London # Home > Periodic Reporting > Finances Reports > Full Demo Application1 / AA1, March 2016, Beneficiary Finances Report for FDA London (+) Add new Main details Investments Equipment Expenditures Outside prog. area Funding Annexes Expenditures - breakdown per budget line \* Please note that the lines for Equipment and Investments are automatically updated from the corresponding tables in the previous steps. Staff costs are calculated as 15% of office and administration costs. (+) Add new **Total Eligible** Previously % of Total Remaining Current Total reported Contracts Budget Budget Reported Report so far reported so far budget **FLC Designations** Staff costs 50.000€ 3.000€ 1.650€ 4.650€ 9% 45.350€ Office and administration 50.000€ 3.000€ 11.001 € 14.001 € 28% 35.999€ Travel and accommodation 50.000€ 3.000€ 51.100€ 54.100€ 108% -4.100€ Q Announcements External expertise and 182.200 € 185.200€ 370% -135.200€ 50.000€ 3.000€ D services Equipment 56.000€ 3.000€ 3.000 € 17.000€ 30% 39.000€ Investments 50.000€ 3.000€ 2.250€ 5.950€ 18% 27.050€ $\underline{\mathcal{Q}}$ My account **Total Expenditure** 50.000€ 3.000€ 251.201 € 254.201 € 508% -204.201 € **R** Partners 46.600 € (Net revenue) 50.000€ 3.000€ 400€ 3.400€ 7% $\Omega$ Beneficiaries Access **Total Eligible Expenditure** 400.000 € 24.000€ 250.801 € 274.801 € 69% 125.199€

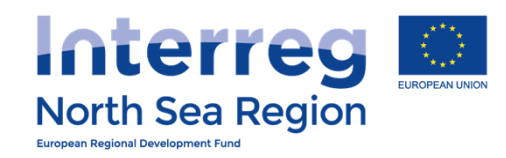

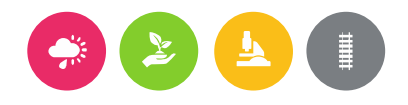

| VB/NSRP          | Online Monitorina Sv       | stem                        | F                                                      | а 🔿 ()29:59 (?) нгі р | 🚺 Nick Brit 🗸   |
|------------------|----------------------------|-----------------------------|--------------------------------------------------------|-----------------------|-----------------|
|                  | Finances Reporting         |                             |                                                        | ×                     |                 |
|                  | Report Table               | 3. Expenditure per budget l | ine                                                    | 21                    | r FDA           |
|                  | Budget                     | Travel and accommodation    |                                                        |                       |                 |
|                  | Total Eligible Budget      | 50000                       |                                                        | FL                    | OA London       |
|                  | Previously Reported        | 3000                        |                                                        |                       |                 |
|                  | Current Report             | 51100                       | € (Only integers numbers accepted, no commas or dots.) | $\mathbf{\nabla}$     |                 |
|                  | Current Report             | 51100                       |                                                        | eb                    | s. Staff costs  |
|                  | Total reported so far      | 54100                       |                                                        |                       |                 |
|                  | % of Total reported so far | 108%                        |                                                        | er                    | naining<br>Iget |
| 🗹 FLC Designatio | Remaining budget           | -4100                       |                                                        | 2                     | 45.350 €        |
|                  |                            |                             |                                                        | Save                  | 35.999€         |
|                  |                            |                             |                                                        |                       | -4.100€         |
|                  |                            |                             |                                                        |                       | -135.200 €      |
|                  |                            |                             |                                                        |                       | 39.000 €        |
|                  |                            |                             |                                                        |                       | 27.050 €        |
|                  |                            |                             |                                                        |                       | -204.201 €      |
|                  |                            |                             |                                                        |                       | 46.600 €        |
|                  |                            |                             |                                                        |                       | 125.199€        |

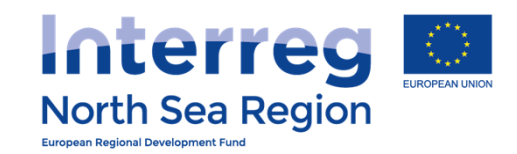

#### **VB/NSRP Online Monitoring System**

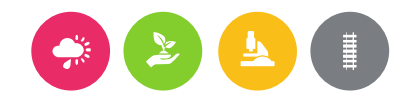

#### 💮 Nick Brit 🗸 🙆 🕚 29:49 🕐 HELP ø Periodic Reporting: Finances Reports Full Demo Application 1 / AA1, March 2016, Beneficiary Finances Report for FDA London # Home > Periodic Reporting > Finances Reports > Full Demo Application1 / AA1, March 2016, Beneficiary Finances Report for FDA London (+) Add new Main details Investments Equipment Expenditures Outside prog. area Funding Annexes ERDF outside the programme Current area \* Category Report ERDF 0 Staff costs 500€ 250€ 🕀 Add new Office and administration 2.300€ 1.150€ Contracts Travel and accommodation 0€ 0€ 0 FLC Designations 0 External expertise and services 100€ 50€ 0 Equipment 0€ 0€ 0 Investments 0€ 0€ Total 2.900€ 1.450€ <u>A</u> My account Save and proceed to next step Save and return **R** Partners ${ m I}$ Beneficiaries Access

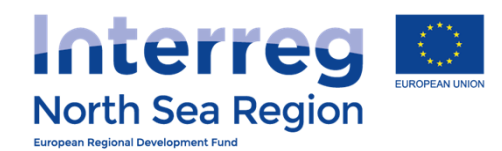

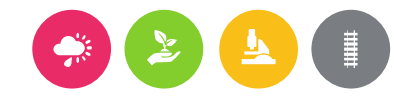

#### **VB/NSRP Online Monitoring System** 🖶 🔥 ()29:59 🕐 HELP 💽 Nick Brit 🗸 Periodic Reporting: Finances Reports Full Demo Application 1 / AA1, March 2016, Beneficiary Finances Report for FDA London / Edit Report # Home > Periodic Reporting > Finances Reports > Full Demo Application1 / AA1, March 2016, Beneficiary Finances Report for FDA London / Edit Report Funding Main details Expenditures Outside prog. area Investments Equipment Annexes (+) Add new Breakdown of funding sources Total reported Expenditure (249.801 €) is not equal to the total reported Funding (248.301 €). The difference is 1.500 €. You can not submit this report before correcting this error. % of Total reported so Total Eligible Budget Previously Reported Current Report Total reported so far far Remaining budget Programme Co-funding 300.000€ 0€ 127.101€ 127.101 € 42% 172.899€ ERDF ERDF outside the 167.000€ 0€ 2.748€ 2.748€ 0% -2.748€ programme area Beneficiary match-funding 220.000€ 0€ 121.200€ 121.200€ 55% 98.800€ of which public 120.000€ 0€ 46.200€ 46.200€ 39% 73.800€ 0 contribution 0€ 75.000€ of which private 100.000€ 75.000€ 75% 25.000€ contribution Ω My account Total Eligible Expenditure 520.000€ 0€ 248.301 € 248.301 € 48% 271.699€ Save and return Save and proceed to next step

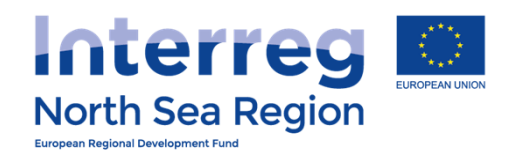

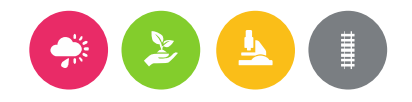

| 🕒 VB/NSRP Online Monitorir 🗙 📃                                                                                                    |                                                                    |                                                               |                                                                                                    |                                                                        | Christoffer — 🗊 X |
|----------------------------------------------------------------------------------------------------|--------------------------------------------------------------------|---------------------------------------------------------------|----------------------------------------------------------------------------------------------------|------------------------------------------------------------------------|-------------------|
| ← → C A A https://vb.nc                                                                                                    | orthsearegion.eu/app/report-finances/edit/&tid=1&                  | step=6                                                        |                                                                                                    |                                                                        | ♥☆ ★ ★ ≡          |
| VB/NSRP Online                                                                                                    | Monitoring System                                                  |                                                               |                                                                                                    | 🛱 🙆 (§29:30 (?) HELP                                                   | 🌋 Demo Leadben 🗸  |
| ≡                                                                                                    | Periodic Reporting: Finances Reports<br>Full Demo Application1 / A | A1, March 2016,                                               | Beneficiary Finances Report for FDA                                                                                                    | Lead Ben DK                                                            |                   |
| PROJECT IDEAS                                                                                                    | # Home > Periodic Reporting > Finances Repo                        | orts > Full Demo Application1                                 | / AA1, March 2016, Beneficiary Finances Report for FDA Lead Be                                                                                | en DK                                                                  |                   |
| ♀ List <                                                                                                    | Main details Investments Equipmen                                  | t Expenditures Outsi                                          | de prog. area Annexes                                                                                                    |                                                                        |                   |
| + Add new <                                                                                                    |                                                                    |                                                               |                                                                                                    |                                                                        | New               |
| PROJECT APPLICATIONS                                                                                                    | Annexes *                                                          | Budget category                                               | Title                                                                                                    | File                                                                   | 9                 |
| 🖺 List <                                                                                                    |                                                                    | 🖉 🛞 Staff costs                                               | List of expenditure                                                                                                    |                                                                        |                   |
| ① Add new <                                                                                                    |                                                                    | X S Travel and accommodation                                  | List of expenditure                                                                                                    |                                                                        |                   |
| Contracts <                                                                                                    |                                                                    | 🖉 🛞 External expertise                                        | List of expenditure                                                                                                    |                                                                        |                   |
| Section Contraction Contractio |                                                                    | and services                                                  | test                                                                                                    | 20160823115 DA-Nor                                                     | Idoc              |
| COMMUNICATION                                                                                                    |                                                                    |                                                               | List of expenditure                                                                                                    |                                                                        |                   |
| ♀ Announcements <                                                                                                    |                                                                    |                                                               |                                                                                                    |                                                                        |                   |
| 🖂 Messages 🧹 🤇                                                                                                    |                                                                    | Please upload a list of expend<br>amounts should match the to | liture per budgetline as an extract from your accounting system. The<br>tals which you have provided in this report. Any incinsistency betwee | list of expenditure and related<br>In the two will result in a delayed |                   |
| CONFIGURATION                                                                                                    |                                                                    | reimpursement.                                                |                                                                                                    |                                                                        | _                 |
| ቧ My account <                                                                                                    |                                                                    |                                                               |                                                                                                    | Sat                                                                    | /e                |
| ß, Partners <                                                                                                    |                                                                    |                                                               |                                                                                                    |                                                                        |                   |
| <u>     Beneficiaries Access     &lt;     &lt;     </u>                                                                                                    |                                                                    |                                                               |                                                                                                    |                                                                        |                   |
|                                                                                                    |                                                                    |                                                               |                                                                                                    |                                                                        |                   |

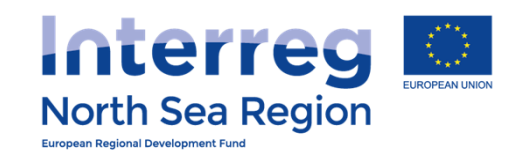

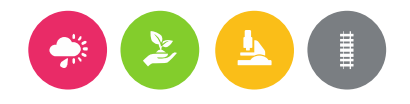

| B VB/NSRP Online Monitori                                                                                                    | ×                                                                     |                                                                                                    |                                                                                                    |                    |                                                                           | Christoffer — 🗇 🗙 |
|----------------------------------------------------------------------------------------------------|-----------------------------------------------------------------------|----------------------------------------------------------------------------------------------------|----------------------------------------------------------------------------------------------------|--------------------|---------------------------------------------------------------------------|-------------------|
| ← → C ♠ 🔒 https                                                                                                    | ://vb.northsearegic                                                   | on.eu/app/report-finances/edit/&tid=                                                                                   | 1&step=6                                                                                                    |                    |                                                                           | ¶☆ 🛪 🛪 ≡          |
| VB/NSRP Onl                                                                                                    | ine Monito                                                            | ring System                                                                                                    |                                                                                                    | A                  | <u>А</u> ©29:55 🕐 неlр                                                    | 餐 Demo Leadben 🗸  |
| C       A       Intros         VB/NSRP Onl         HOME         PROJECT IDEAS         Ist         Add new         PROJECT APPLICATIONS         List         Add new         List         Add new         Contracts         FLC Designations         COMMUNICATION | Vob.northsearegic<br>ine Monito<br>Periodi<br>Full L<br># Hom<br>Mair | n.eu/app/report-finances/edit/&tid=<br>ring Svstem<br>Annexes<br>Information<br>Budget category *<br>Title *<br>File * | Not defined       •         Not defined       •         Staff costs       Office and administration         Travel and accommodation       •         External expertise and services       •         Equipment       Investments | Bave               | О29:55       Энегр         Напраната       еп DК         160823115DA-Nord | Demo Leadben <    |
| <ul> <li>♀ Announcements</li> <li>♀ Messages</li> <li>CONFICURATION</li> <li>♀ My account</li> <li>♀ Partners</li> <li>♀ Beneficiaries Access</li> </ul>                                                                                                    | ea Region Programmo                                                   | e) OMS (Online Monitoring System) //                                                                                   | European Union // European Regional Development Fund // Developed by Apogee I                                                                                                    | nformation Systems | iture and related<br>result in a delayed<br>Sav                           | ve                |

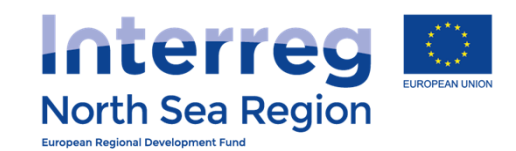

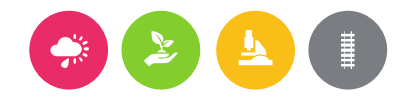

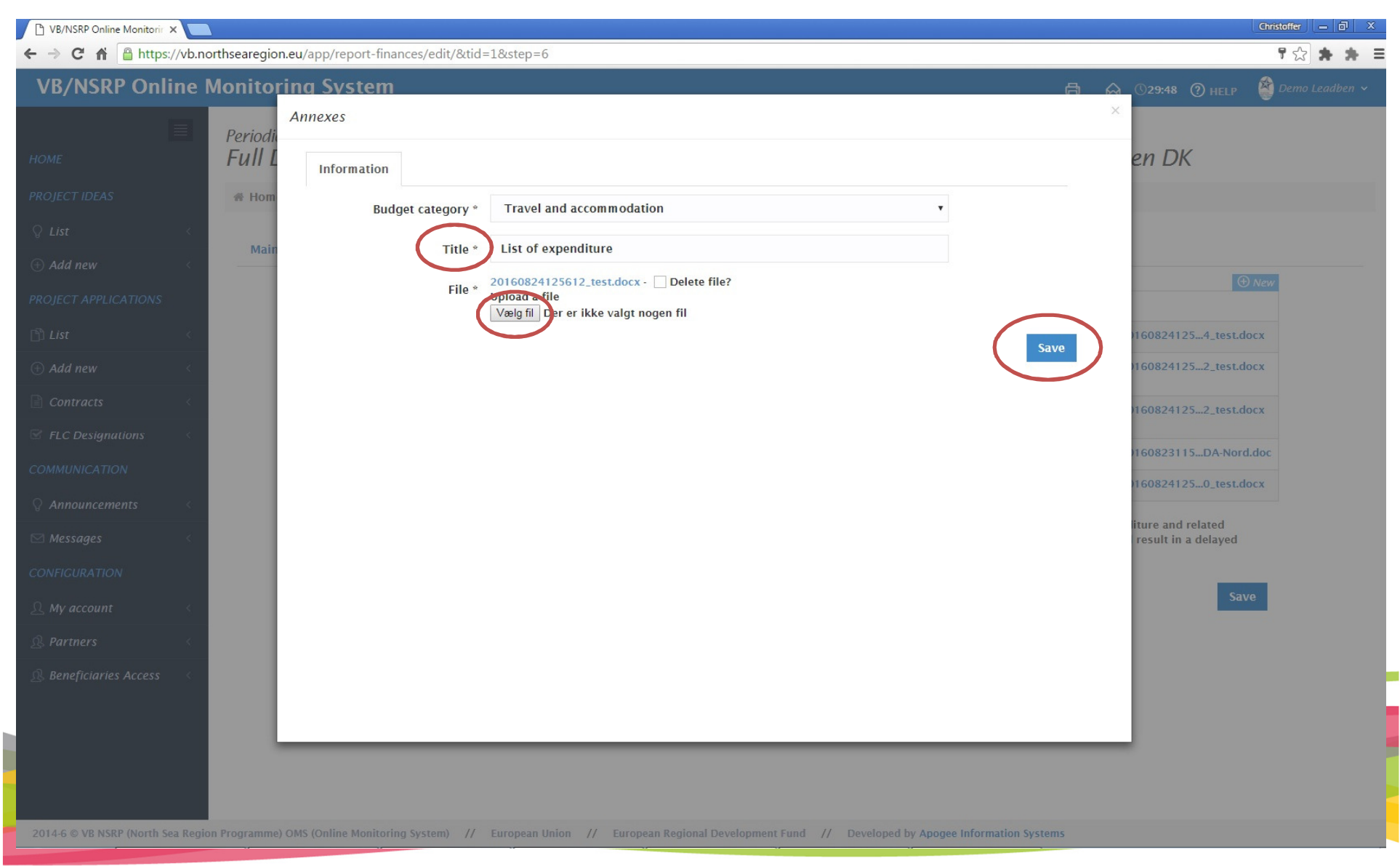

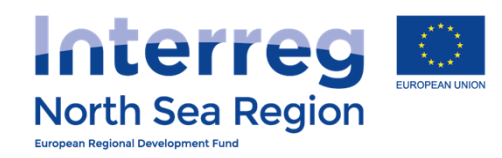

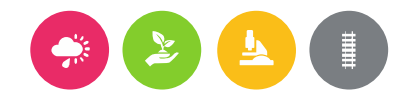

| 🗅 VB/NSRP Online Monitorir 🗙 📃                                                            |                                                                                                    | Christoffer – 🗇 X    |
|-------------------------------------------------------------------------------------------|----------------------------------------------------------------------------------------------------|----------------------|
| ← → C f https://vb.north                                                                  | isearegion.eu/app/report-finances/show/&tid=1                                                                                                    | ¶☆ ★ ★ ≡             |
| VB/NSRP Online Mo                                                                         | onitoring System 🛱 🔬 🛇 29:58 🕲 HEL                                                                                                    | .P 🗳 Demo Leadben 🗸  |
| HOME<br>PROJECT IDEAS                                                                     | Periodic Reporting: Finances Reports<br>Full Demo Application1 / AA1, March 2016, Beneficiary Finances Report for FDA Lead Ben DK<br># Home > Periodic Reporting > Finances Reports > Full Demo Application1 / AA1, March 2016, Beneficiary Finances Report for FDA Lead Ben DK                                                                                                    | 음 Complete V Actions |
| ♀ List <<br>⊕ Add new <                                                                   | The following parts are missing some information. You need to fill them before being able to submit the form.<br>• Annexes: Annexes<br>• Annexes: Annexes<br>• Annexes: Annexes                                                                                                    |                      |
| PROJECT APPLICATIONS  List  Add new                                                       | Annexes: Annexes     Workflow: Report completed and locked:      No FLC approval:      No Submitted to LB:      No                                                                                                    |                      |
| Contracts <<br>FLC Designations <                                                         | Main details         Investments         Equipment         Expenditures         Outside prog. area         Annexes         Submission           Project         Full Demo Application1         Full Demo Application1         Full Demo Appl |                      |
| COMMUNICATION                                                                             | Reporting Round AA1, March 2016                                                                                                    |                      |
| Messages <                                                                                | Reporting level Beneficiary Beneficiary FDA Lead Ben DK                                                                                                    |                      |
| CONFIGURATION                                                                             | Report Number 1                                                                                                    |                      |
| <u>़</u> My account <                                                                     |                                                                                                    |                      |
| <b>A</b> Partners   <   <   <                                                             |                                                                                                    |                      |
| <u> <u> </u> <u> </u> <u> </u> <u> </u> <u> </u> <u> </u> <u> </u> <u> </u> <u> </u> </u> |                                                                                                    |                      |

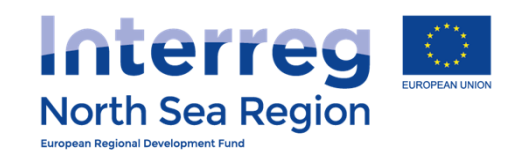

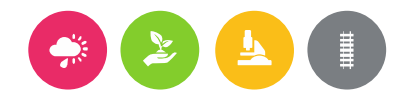

| VB/NSRP Online Monitoring System                                                                                                    | • 🏡 ( | ∬30:00 ⑦ HELF  | 💽 Nick Brit 🗸    |
|----------------------------------------------------------------------------------------------------|-------|----------------|------------------|
| Periodic Reporting: Finances Reports<br>Full Demo Application1 / AA1, March 2016, Beneficiary Finances Report for FDA Loi                                                                                                    | ndon  |                |                  |
| PROJECT IDEAS 🐐 Home 💈 Periodic Reporting > Finances Reports > Full Demo Application1 / AA1, March 2016, Beneficiary Finances Report for FDA London                                                                                                    |       | 🖉 Edit 🛛 🔂 Cor | nplete ~ Actions |
| ♀ List <                                                                                                    |       |                |                  |
| Add new     C     Workflow: Report completed and locked:      No     FLC approval:     No     Submitted to LB:     No                                                                                                    |       |                |                  |
| Main details       Investments       Equipment       Expenditures       Outside prog. area       Funding       Annexes       Submission                                                                                                    |       |                |                  |
| Project Full Demo Application1                                                                                                    |       |                |                  |
| Reporting Round AA1, March 2016                                                                                                    |       |                |                  |
| Contracts Contracts Reporting level Beneficiary                                                                                                    |       |                |                  |
| Seneficiary FDA London                                                                                                    |       |                |                  |
| COMMUNICATION Report Number 1                                                                                                    |       |                |                  |
| Q Announcements      Project start date     04/03/2015                                                                                                    |       |                |                  |
| Project end date 29/04/2018                                                                                                    |       |                |                  |
| CONFICURATION       ① Report contact persons                                                                                                    |       |                |                  |
| 🔉 Beneficiaries Access 🧹                                                                                                    |       |                |                  |
| User Log of actions                                                                                                    |       |                |                  |
| ± 30/08/2016 11:49:07                                                                                                    |       |                |                  |
| iiii 30/08/2016 23:59:28 A John Smith ▷ Report approved by FLC                                                                                                    |       |                |                  |
| ⊞ 31/08/2016 00:21:29                                                                                                    |       |                |                  |
| ⊞ 31/08/2016 10:08:25 <a>. Nick Brit</a> <a>Report set as completed</a>                                                                                                    |       |                |                  |
| iiii 31/08/2016 10:16:59 ♀ John Smith ▷ Report approved by FLC                                                                                                    |       |                |                  |
| Interface and the second second |       |                |                  |
| i 31/08/2016 14:53:11 ≥ Nick Brit ≥ Report set as completed                                                                                                    |       |                |                  |
|                                                                                                    |       |                |                  |

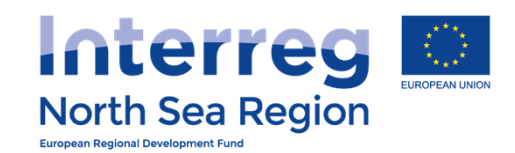

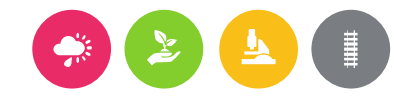

### **VB/NSRP** Online Monitoring System 🖶 🐁 🕓 29:56 🕐 HELP 😱 Nick Brit ~ Periodic Reporting: Finances Reports Full Demo Application 1 / AA1, March 2016, Beneficiary Finances Report for FDA London # Home > Periodic Reporting > Finances Reports > Full Demo Application 1 / AA1, March 2016, Beneficiary Finances Report for FDA London **© CONFIRMATION** (+) Add new Complete form You are completing this report and submitting it to the FLC for approval. The following users will be notified: Seneficary First Level Controller: John Smith @ London Control (+) Add new 📩 Lead Beneficiary/Managing User: Demo Leadben @ Apogee Proceed Cancel <u>Ny</u> account

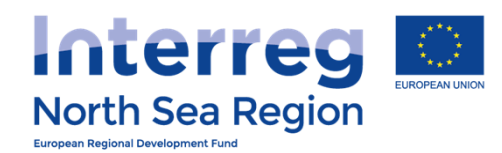

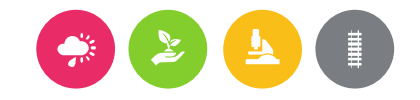

# **VB/NSRP** Online Monitoring System 🖶 🏡 🕓 29:52 🕐 HELP 🌘 Nick Brit 🗸 Periodic Reporting: Finances Reports Full Demo Application 1 / AA1, March 2016, Beneficiary Finances Report for FDA London Finances Reports > Full Domo Application 1 / 4A1, March 2016, Beneficiary Finances Report for FDA London The form is now set as completed. The FLC has been notified to approve it. (+) Add new Ω My account

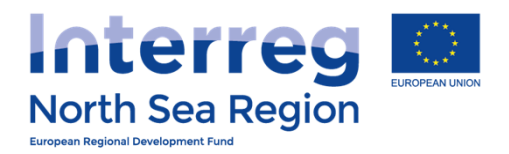

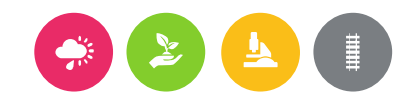

## First Level Control

### How the First Level Control operate the Online Monitoring System

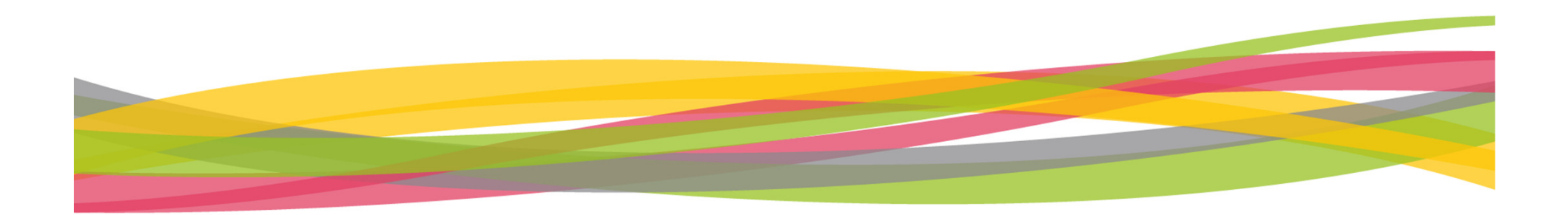

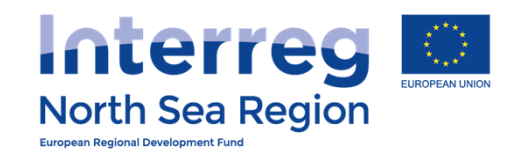

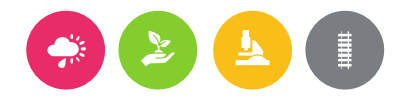

| VB/NSRP Online M                                                                                                    | Ionitoring System                                                                                                    | 🖨 🙆 🛇 29:53 🕐 HELP 🌘 John Smith 🗸                                                                                                   |
|----------------------------------------------------------------------------------------------------|----------------------------------------------------------------------------------------------------|----------------------------------------------------------------------------------------------------|
| HOME PROJECT APPLICATIONS                                                                                                    | Message: Request to approve Periodic Finance<br>Home > Messages > Inbox > Request to approve Periodic Finance Report<br>Request to approve Periodic Finance Report | The designated FLC receives<br>a notification when the<br>report has been marked as<br>complete from the<br>beneficiary side of the |
| Section Section Sectio | Recipients                                                                                                    | system.                                                                                                    |
| COMMUNICATION                                                                                                    | From Nick Brit @ FDA London                                                                                                    |                                                                                                    |
| ♀ Announcements <                                                                                                    | Sent to User(s) John Smith @ London Control                                                                                                    |                                                                                                    |
| 🖂 Messages 🛛 🔇                                                                                                    | Sent on 31/08/2016 14:53:11                                                                                                    |                                                                                                    |
| CONFIGURATION                                                                                                    | Message                                                                                                    |                                                                                                    |
| 요 My account <                                                                                                    | Subject Request to approve Periodic Finance Re<br>Message Dear sir/madam,                                                                                          | port                                                                                                    |
|                                                                                                    | user Nick Brit has requested you to app<br>regards to beneficiary FDA London.<br>Please access https://vb.northsearegior<br>Thank you<br>//                        | rove a Periodic Finance Report of project Full Demo Application1, in                                                                |
|                                                                                                    | Automated message by NSRP/VB OMS                                                                                                    |                                                                                                    |
|                                                                                                    | Attachment                                                                                                    |                                                                                                    |
|                                                                                                    | Message ID                                                                                                    |                                                                                                    |
|                                                                                                    |                                                                                                    |                                                                                                    |
|                                                                                                    | Processes OHE (Online Marine Supres) // Evenesses Unice // Evenesses De-                                                                                           | issel Durchermont Fund - // - Durchered husteren a formation funtume                                                                |

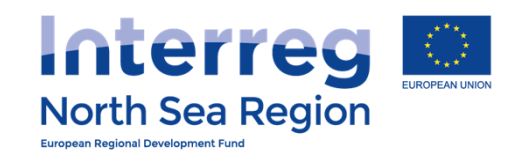

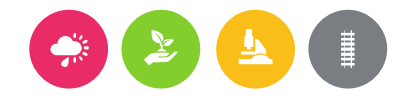

| VB/NSRP Online       | e Monitoring System                                                                                                    |
|----------------------|----------------------------------------------------------------------------------------------------|
| Номе                 | Periodic Reporting: Finances Reports<br>Full Demo Application1 / AA1, March 2016, Beneficiary Finances Report for FDA London                                                                                                    |
| PROJECT APPLICATIONS | # Home > Periodic Reporting > Finances Reports > Full Demo Application1 / AA1, March 2016, Beneficiary Finances Report for FDA London                                                                                                    |
| 🖺 List 🧹 <           | Construction Construction Const |
| S FLC Designations < | <sup>①</sup> Workflow: Report completed and locked: Area FLC approval: <a>No</a> Submitted to LB: <a>No</a>                                                                                                    |
| ♀ Announcements <    | Main details         Investments         Equipment         Expenditures         Outside prog. area         Funding         Annexes         Submission                                                                                                    |
|                      | Project Full Demo Application1                                                                                                    |
| CONFIGURATION        | Reporting Round AA1, March 2016                                                                                                    |
| ይ My account         | Reporting level Beneficiary                                                                                                    |
|                      | Beneficiary FDA London                                                                                                    |
|                      | Report Number I                                                                                                    |
|                      | Project start date 04/03/2015                                                                                                    |
|                      | Project end date 29/04/2018                                                                                                    |
|                      | <ol> <li>Report contact persons</li> <li>Beneficiary Managing User: Nick Brit @ FDA London</li> <li>Beneficiary First Level Controller: John Smith @ London Control</li> <li>Beneficiary Authorised Signatory: George Britas @ FDA London</li> <li>H- Lead Beneficiary/Managing User: Demo Leadben @ Apogee</li> </ol>                                                                                                    |
|                      | User Log of actions                                                                                                    |
|                      | $\boxplus$ 30/08/2016 11:49:07 $ m Q$ Nick Brit $ m P$ Report set as completed                                                                                                    |
|                      | iii 30/08/2016 23:49:42 🕗 Nick Brit ▷ Report set as completed                                                                                                    |
|                      | 30/08/2016 23:59:28      John Smith ▷ Report approved by FLC                                                                                                    |
|                      | $\equiv$ 31/08/2016 10:08:25 $\stackrel{\circ}{\sim}$ Nick Brit $\stackrel{\circ}{\sim}$ Report set as completed                                                                                                    |
|                      | ⊞ 31/08/2016 10:16:59 ♀ John Smith ▷ Report approved by FLC                                                                                                    |
|                      | $\boxplus$ 31/08/2016 10:17:53 $	ext{.}$ John Smith $artheta$ Report approved by FLC                                                                                                    |
|                      | ⊞ 31/08/2016 14:53:11 🚨 Nick Brit ▷ Report set as completed                                                                                                    |
|                      |                                                                                                    |

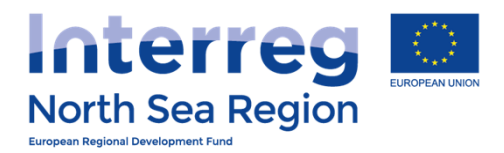

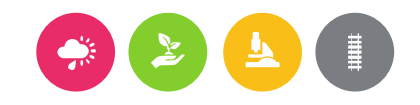

## FLC Report

Follows the templates provided at <u>www.northsearegion.eu</u>

http://www.northsearegion.eu/media/1430/flcreport-vb-beneficiary.pdf

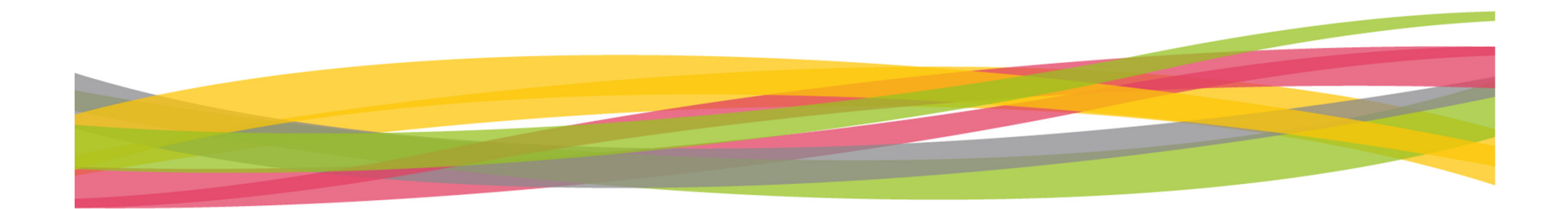

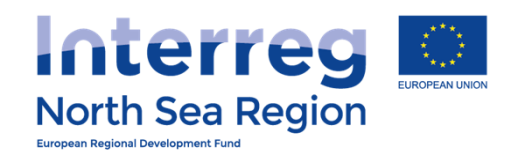

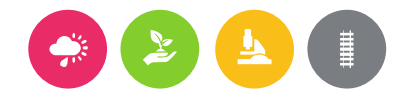

| VB/NSRP Online Monitoring System                                                                                                    |                                   |                                                                                                    |
|----------------------------------------------------------------------------------------------------|-----------------------------------|----------------------------------------------------------------------------------------------------|
|                                                                                                    | essage: A Periodic Fil            | nance Report has been approved                                                                                                    |
| HOME                                                                                                    | Home > Messages > Inbox > A Perio | iodic Finance Report has been approved                                                                                                    |
| PROJECT IDEAS     Q List                                                                                                    | DA Perio "                        | ves vort voved A Reply A Reply to all Provide V                                                                                                    |
| Add new     NB:                                                                                                    | Beneficiary Perifie               | drepore                                                                                                    |
| project applica                                                                                                    | ion of the                        | John Smith @ London Control                                                                                                    |
| 🖻 List                                                                                                    | Sent to User(s)                   | Nick Brit @ FDA London                                                                                                    |
| ① Add new <                                                                                                    | Sent on                           | 31/08/2016 10:16:59                                                                                                    |
| Contracts <                                                                                                    | Message                           |                                                                                                    |
| Section Section Sectio | Subject                           | A Periodic Finance Report has been approved                                                                                                    |
|                                                                                                    | Message                           | Dear sir/madam,<br>user John Smith has approved the Periodic Finance Report of project Full Demo Application1, in regards to<br>beneficiary FDA London. |
| Messages                                                                                                    |                                   | Thank you // Automated message by NSRP/VB OMS                                                                                                    |
| CONFIGURATION                                                                                                    | Attachment                        |                                                                                                    |
| <u>़</u> My account <                                                                                                    | Message ID                        |                                                                                                    |
| ی Partners <                                                                                                    |                                   |                                                                                                    |
| <u>R</u> , Beneficiaries Access <                                                                                                    |                                   |                                                                                                    |